| Shis riesci                                                              |   |
|--------------------------------------------------------------------------|---|
| Informacje dotyczące bezpieczeństwa                                      | 2 |
| Oznaczenia na produkcie 102                                              | 2 |
| Konserwacja104                                                           | ŀ |
| Ekran, obudowa, stojak kolumnowy 104                                     | ŀ |
| Wtyczka elektryczna104                                                   | ŀ |
| Montaż / zdejmowanie podstawy 104                                        | ŀ |
| Gdy używasz wspornika naściennego 105                                    | , |
| Informacje ekologiczne 105                                               | , |
| Funkcje                                                                  | , |
| Ultra HD (UHD)106                                                        | į |
| Wysoki Zakres Dynamiki (HDR)/<br>Hybrydowa Gamma Logarytmiczna (HLG) 106 | 5 |
| Dolby Vision                                                             | 6 |
| Załączone akcesoria106                                                   | 6 |
| Informacje w trybie oczekiwania 106                                      | j |
| Przyciski kontrolne TV i obsługa 106                                     | 6 |
| Korzystanie z menu głównego TV 107                                       | , |
| Wkładanie baterii do pilota 108                                          | 5 |
| Podłączenie zasilania 108                                                | 5 |
| Podłączenie anteny 108                                                   | 5 |
| Informacje dotyczące licencji 108                                        | 5 |
| Utylizacja starego sprzętu i baterii109                                  | , |
| Deklaracja zgodności (DoC)109                                            | , |
| Specyfikacje 110                                                         | j |
| Uwaga111                                                                 |   |
| Pilot                                                                    | 2 |
| Połączenia 113                                                           | 6 |
| Włączanie/wyłączanie 114                                                 | ŀ |
| Pierwsza Instalacja 114                                                  | ŀ |
| Odtwarzanie mediów poprzez wejście USB 115                               | ) |
| Przeglądarka mediów 115                                                  | ) |
| CEC 116                                                                  | 6 |
| Zawartość menu ustawień 117                                              | , |
| Działanie ogólne TV 122                                                  | 2 |
| Korzystanie z listy kanałów 122                                          | 2 |
| Konfiguracja ustawień kontroli rodzicielskiej 122                        | 2 |
| Elektroniczny przewodnik po programach 122                               | 2 |
| Usługi teletekstowe123                                                   | 5 |
| Aktualizacja oprogramowania123                                           | 6 |
| Rozwiązywanie problemów i wskazówki 124                                  | ł |
| Typowe tryby wyświetlania dla wejścia PC 124                             | ł |
| Kompatybilność sygnałów AV i HDMI 125                                    | , |
| Obsługiwane formaty plików dla trybu USB 126                             | j |
| Formaty plików wideo 126                                                 | j |
| Formaty plików obrazów126                                                | j |

| Formaty plików audio                       | 126 |
|--------------------------------------------|-----|
| Formaty plików napisów                     | 126 |
| Obsługiwane rozdzielczości DVI             | 127 |
| Połączenie                                 | 128 |
| Połączenie przewodowe                      | 128 |
| Połączenie bezprzewodowe                   | 128 |
| Obchodzenie się z informacjami o klientach | 130 |
| Wake ON                                    | 130 |
| Rozwiązywanie podłączenia                  | 130 |
| Korzystanie z usługi sieciowej             |     |
| współdzielenia audio i wideo               | 131 |
| Aplikacje                                  | 131 |
| Przeglądarka internetowa                   | 131 |
| System HBBTV                               | 132 |
| Informacje o funkcjonalności DVB           | 133 |
|                                            |     |

#### Informacje dotyczące bezpieczeństwa

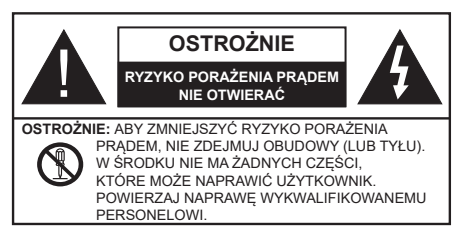

W przypadku ekstremalnych warunków pogodowych (burze, błyskawice) i długich okresów nieużywania (wyjazd wakacyjny) wyciągnij wtyczkę telewizora z kontaktu.

Wtyczka zasilająca urządzenia służy do odcięcia TV od zasilania, powinna więc być łatwo dostępna. Jażeli telewizor nie jest odłączony od sieci elektrycznej, urządzenie będzie nadal pobierało moc w każdej sytuacji, nawet wtedy, gdy telewizor jest w trybie gotowości lub wyłączony.

**Uwaga:** *W* celu skorzystania z odpowiednich opcji, postępuj zgodnie ze wskazówkami wyświetlanymi na ekranie.

# WAŻNE - Proszę przeczytać całą instrukcję przed instalacją i użytkowaniem

OSTRZEŻENIE: To urządzenie jest przeznaczone do użytku przez osoby (w tym dzieci), które są zdolne do obsługi/posiadają doświadczenie w obsłudze takiego urządzenia bez nadzoru, chyba że znajdują się pod nadzorem lub zostały poinstruowane na temat korzystania z urządzenia przez osobę odpowiedzialną za ich bezpieczeństwo.

- Korzystaj z telewizora na wysokości poniżej 2000 metrów nad poziomem morza, w miejscach suchych i w regionach o klimacie umiarkowanym lub tropikalnym.
- Telewizor jest przeznaczony do użytku domowego i podobnego ogólnego użytku, ale może być również stosowany w miejscach publicznych.
- Dla celów wentylacji, należy pozostawić co najmniej 5 cm wolnej przestrzeni wokół telewizora.
- Nie powinno się zakłócać wentylacji poprzez zakrywanie otworów wentylacyjnych przedmiotami takimi, jak gazety, obrusy, zasłony, itp.
- Wtyczka kabla zasilania powinna być łatwo dostępna. Nie kładź urządzenia ani innych elementów wyposażenia mieszkania na przewodzie zasilającym. Uszkodzony przewód zasilania/wtyczka może spowodować pożar lub porażenie prądem elektrycznym. Wyciągając wtyczkę z gniazdka trzymaj za wtyczkę, a nie za kabel zasilania. Nigdy nie dotykaj kabla zasilania/wtyczki mokrymi rękami, jako że może to spowodować spięcie lub porażenie prądem. Nigdy nie należy na przewodzie zawiązywać supłów ani wiązać go z innymi przewodami. Jeśli się uszkodzi, musi zostać wymienione przez osobę wykwalifikowana.

- Nie wystawiaj telewizora na kapanie lub rozlanie płynów i nie stawiaj przedmiotów wypełnionych płynami, takich jak wazony, kubki, itp. na telewizorze lub nad nim (np.: na półkach nad urządzeniem).
- Nie wystawiaj telewizora na bezpośrednie działanie promieni słonecznych ani nie stawiaj na nim źródeł otwartego ognia, takich jak zapalone świece na telewizorze lub w jego pobliżu.
- Nie należy umieszczać żadnych źródeł ciepła, takich jak grzejniki elektryczne, grzejniki, itp. pobliżu telewizora.
- Nie ustawiaj telewizora na podłodze i pochyłych powierzchniach.
- Aby uniknąć niebezpieczeństwa uduszenia, należy przechowywać plastikowe torby w miejscu niedostępnym dla niemowląt, dzieci i zwierząt domowych.
- Ostrożnie przymocuj podstawkę do telewizora. Jeśli podstawa jest wyposażona w śruby, dokręcić je mocno, aby zapobiec przechylaniu się telewizora. Nie należy nadmiernie dokręcać śrub i należy prawidłowo zamontować gumowe nóżki.
- Nie wyrzucaj baterii do ognia lub wraz z materiałami niebezpiecznymi i łatwopalnymi.

**OSTRZEŻENIE** - Baterii nie wolno wystawiać na działanie źródeł ciepła takich jak promieniowanie słoneczne, ogień itp.

OSTRZEŻENIE – nadmierny poziom dźwięku ustawiony na słuchawkach może spowodować utratę słuchu.

NADE WSZYSTKO – NIGDY nie pozwalaj nikomu, a zwłaszcza dzieciom popychać lub uderzać w ekran, wpychać cokolwiek do otworów, gniazd i innych szczelin w obudowie.

|                         | Ryzyko poważnych obrażeń<br>lub śmierci |
|-------------------------|-----------------------------------------|
| Ryzyko porażenia prądem | Ryzyko niebezpiecznego<br>napięcia      |
| Konserwacja             | Ważny element konserwacji               |

# Oznaczenia na produkcie

Następujące symbole zostały użyte na produkcie, żeby zaznaczyć ograniczenia, środki ostrożności i zasady bezpieczeństwa. Każde z wyjaśnień należy brać pod uwagę, kiedy produkt posiada odpowiednie oznaczenie. Proszę zwracać uwagę na te informacje ze względów bezpieczeństwa.

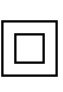

Klasa II, Wyposażenie: Urządzenie to jest tak zaprojektowane, że nie wymaga zabezpieczenia w postaci uziemienia w gniazdku.

Niebezpieczne przyłącze pod napięciem: Zaznaczone przyłącze(a) jest/są niebezpieczne w normalnych warunkach użytkowania.

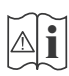

Uwaga, patrz: instrukcje użytkowania: Zaznaczy(e) obszar(y) zawiera(ją) baterie pastylkowe lub guzikowe, które mogą zostać wymienione przez użytkownika.

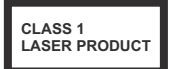

Urządzenie laserowe klasy 1: Urządzenie wyposażone jest w laser klasy 1, bezpieczny w przewidywalnych, rozsądnych warunkach użytkowania.

# OSTRZEŻENIE

Nie połykaj baterii, ryzyko poparzeń chemicznych Produkt ten lub dołączone do niego akcesoria mogą zawierać baterię pastylkową. Jeśli zostanie ona połknięta, może spowodować groźne wewnętrzne poparzenia już w czasie 2 godzin i może doprowadzić do śmierci.

Trzymaj nowe i zużyte baterie z dala od dzieci.

Jeśli przegródki na baterie nie da się bezpiecznie zamknąć, przestań korzystać z urządzenia i trzymaj go z dala od dzieci.

Jeśli podejrzewasz, że baterie mogły zostać połknięte lub umieszczone w jakiejkolwiek części ciała, natychmiast udaj się do lekarza.

#### -----

#### Uwaga niebezpieczeństwo niestabilności

Telewizor może spaść, powodując poważne obrażenia ciała lub śmierć. Wiele obrażeń, szczególnie u dzieci, można uniknąć poprzez zastosowanie następujących, prostych środków ostrożności:

- ZAWSZE używaj szafek lub stojaków polecanych przez producenta telewizora.
- ZAWSZE używaj mebli mogących bezpiecznie udźwignąć telewizor.
- ZAWSZE upewnij się, że telewizor nie wystaje poza krawędź mebla, na którym stoi.
- ZAWSZE informuj dzieci o niebezpieczeństwach związanych ze wspinaniem się na meble, aby dosięgnąć przycisków na telewizorze.
- zawsze prowadź kable i przewody podłączone do telewizora tak, aby nie można było się o nie potknąć, pociągnąć ich ani chwycić.
- NIGDY nie stawiaj telewizora na niestabilnym podłożu.
- NIGDY nie umieszczaj telewizora na wysokich meblach (np.: półki na książki i szafki) bez przymocowania zarówno mebla, jak i telewizora do odpowiedniej podpórki.
- NIGDY nie umieszczaj telewizora na serwetkach i innych materiałach znajdujących się pomiędzy telewizorem, a meblem na którym stoi.
- NIGDY nie umieszczaj przedmiotów, które mogłyby skusić dzieci do wspinania się, np. zabawki i piloty, na telewizorze lub meblach, na których telewizor jest umieszczony.

 Urządzenie nadaje się tylko do montażu na wysokości ≤2 m.

Jeśli obecny telewizor ma być przeniesiony, powinny być zachowane te same powyższe zasady co do jego ustawienia.

\_\_\_\_\_

Urządzenie podłączone do przewodu uziemienia budynku poprzez przewód ZASILANIA lub inne urządzenie wyposażone w podłączenie uziemienia oraz do systemu dystrybucji TV poprzez kabel koncentryczny w pewnych warunkach może stwarzać zagrożenie pożarem. Podłączenie do systemu dystrybucji TV musi więc być zapewnione poprzez urządzenie zapewniające izolację elektryczną poniżej pewnego zakresu częstotliwości (izolator galwaniczny)

# OSTRZEŻENIA DOTYCZĄCE MONTAŻU NAŚCIENNEGO

- Przed przystąpieniem do montażu telewizora na ścianie zapoznaj się z instrukcją.
- Zestaw do montażu naściennego jest opcjonalny. Można go nabyć u lokalnego dystrybutora, jeśli nie znajduje się w zestawie z telewizorem.
- Nie należy instalować telewizora na suficie lub na pochyłej ścianie.
- Korzystaj z określonych śrub mocujących i innych akcesoriów.
- Dokręć śruby mocujące mocno tak, aby zabezpieczyć telewizor przed upadkiem. Nie należy nadmiernie dokręcać śrub.

# OSTRZEŻENIE

- Korzystanie z innych wsporników naściennych lub samodzielny montaż wspornika naściennego niesie za sobą ryzyko obrażeń ciała i uszkodzeń produktu. W celu utrzymania efektywności funkcjonowania i bezpieczeństwa urządzenia, należy bezwzględnie zwrócić się do sprzedawcy lub autoryzowanego wykonawcy o zamocowanie uchwytów naściennych. Wszelkie uszkodzenia powstałe podczas montażu bez wykwalifikowanego instalatora powodują utratę gwarancji.
- Przeczytaj uważnie instrukcje dołączone do wyposażenia dodatkowego i podejmij wszelkie konieczne kroki w celu zapobieżenia upadku telewizora.
- Podczas instalacji ostrożnie obchodź się z telewizorem, jako że uderzenie i inne siły mogą spowodować uszkodzenie produktu.
- Należy zachować ostrożność podczas mocowania wsporników do ściany. Zanim powiesisz uchwyt upewnij się, że w ścianie nie biegną żadne rury lub przewody elektryczne.
- Aby uniknąć upadku i kontuzji, zdejmij telewizor z uchwytów, gdy już nie jest w użyciu.

Rysunki i ilustracje w tym podręczniku użytkownika są dostarczane wyłącznie jako odnośniki i mogą różnić się od rzeczywistego wyglądu produktu. Wzornictwo i specyfikacje produktu mogą ulec zmianie bez uprzedniego powiadomienia.

# Konserwacja

# Najpierw wyciągnij wtyczkę z gniazdka elektrycznego.

# Ekran, obudowa, stojak kolumnowy

#### Regularna konserwacja:

Delikatnie przetrzyj powierzchnie ekranu, obudowy lub stojaka kolumnowego miękką ściereczką, aby usunąć brud lub ślady palców.

# Uporczywy brud:

- 1. Najpierw usuń z powierzchni kurz.
- Zwilż miękką ściereczkę czystą wodą lub słabym roztworem detergentu (1 część detergentu na 100 części wody).
- Mocno wykręć ściereczkę. (Proszę uważać, aby nie pozwolić na dostanie się płynu do wnętrza telewizora, gdyż może to doprowadzić do zepsucia się urządzenia.)
- 4. Ostrożnie zetrzyj brud nawilżoną ściereczką.
- 5. Wreszcie, wytrzyj powierzchnie do sucha.

#### Ostrzeżenie

Nie używaj twardego materiału i pocieraj za mocno, aby nie porysować powierzchni.

- Uważaj, aby narażać powierzchni na kontakt ze sprejem na insekty, rozpuszczalnikiem, rozcieńczalnikiem lub innymi lotnymi substancjami. Może to doprowadzić do degradacji jakości powierzchni i spowodować łuszczenie się lakieru.
- Powierzchnia ekranu jest pokryta specjalnym środkiem i może być łatwo uszkodzona. Uważaj, aby nie porysować powierzchni paznokciami lub innymi twardymi przedmiotami.
- Nie pozwalaj obudowie lub stojakowi na stykanie się z gumą lub PCV przez dłuższy czas. Może to obniżyć jakość powierzchni.

# Wtyczka elektryczna

Wycieraj wtyczkę regularnie suchą ściereczką.

Wilgoć i kurz mogą spowodować pożar lub porażenie prądem.

# Montaż / zdejmowanie podstawy

# Przygotowanie

Wyjmij podstawę (podstawy) i TV z pudełka i umieść TV na powierzchni roboczej ekranem do dołu, na miękkim i czystym materiale (koc, itp.)

- Skorzystaj z płaskiego i solidnego stołu większego niż TV.
- · Nie trzymaj za ekran.
- Uważaj, aby nie porysować lub złamać telewizora.

#### Montaż podstawy

1. Podstawka telewizora składa się z dwóch części. Zamontuj te elementy razem.

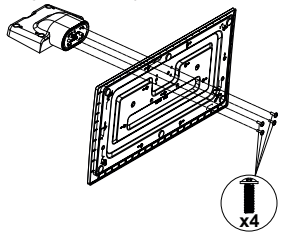

 Umieść stojak(i) na prowadnicy (prowadnicach) znajdujących się z tyłu TV.

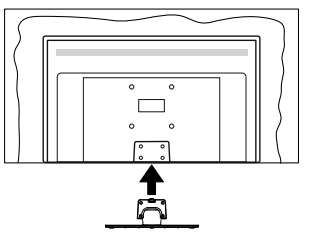

 Umieść dołączone do zestawu śruby (M4 x 12) i dokręć je delikatnie, aby poprawnie umocować stojak.

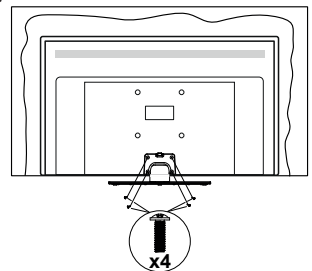

# Zdejmowanie podstawy z telewizora

Uważnie zdejmij podstawę w opisany sposób, gdy korzystasz z systemu montażu naściennego lub gdy pakujesz telewizor.

- Umieść TV na powierzchni roboczej ekranem do dołu, na miękkim i czystym materiale. Stojak (stojaki) powinien wystawać poza krawędź tej powierzchni.
- Wykręć śruby mocujące stojak(i).
- Zdejmij stojak.

# Gdy używasz wspornika naściennego

Proszę skontaktować się z lokalnym dealerem firmy Panasonic, aby zakupić zalecany wspornik naścienny.

Otwory do montażu wspornika naściennego;

# Tył telewizora

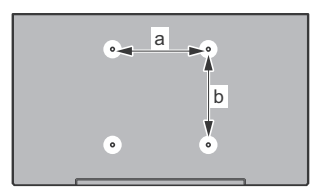

| <b>a (mm)</b>   100   200   200   40 | )0 |
|--------------------------------------|----|
| <b>b (mm)</b> 100 200 200 20         | )0 |

# Widok z boku

Uchwyt VESA

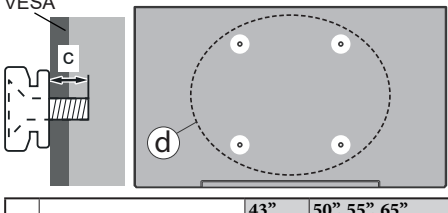

|              |                 |      | 43"   | 50", 55", 65" |
|--------------|-----------------|------|-------|---------------|
|              | Głębokość śruby | min. | 9 mm  | 12 mm         |
| ( <b>a</b> ) | (c)             | max. | 10 mm | 15 mm         |
|              | Średnica        |      | M4    | M6            |

Uwaga: Śruby do zamocowania telewizora do wspornika naściennego nie są dołączone do telewizora.

# Informacje ekologiczne

Telewizor ten jest skonstruowany tak, aby być przyjaznym dla środowiska. Aby zmniejszyć zużycie energii, można wykonać kroki:

Jeśli ustawisz oszczędzanie energii na minimalne, średnie, maksymalne lub auto, TV odpowiednio zmniejszy zużycie energii. Ustaw jako wyłączone, aby wyłączyć to ustawienie. Jeśli chcesz, możesz ustawić podświetlenie na określoną wartość ustawioną jako osobistą i ustawić podświetlenie (umiejscowione w ustawieniach oszczędzanie energii) ręcznie, korzystając z przycisków lewo i prawo na pilocie. **Uwaga:** Dostępne opcje **oszczędzanie energii** mogą różnić się w zależności od wybranego **Tryb** w menu **Ustawienia>Obraz.** 

Opcje Oszczędzanie energii można odnaleźć w menu Ustawienia>Obraz. Zwróć uwagę na to, że niektóre ustawienia obrazu nie będą mogły zostać zmienione.

Możesz także wyłączyć ekran za pomocą opcji wyłączania ekranu, jeśli chcesz słyszeć tylko dźwięk i nie musisz oglądać obrazu. Jeśli naciśniesz kolejno prawy lub lewy przycisk, opcja wyłączania ekranu zostanie wybrana, a wiadomość: "Ekran wyłączy się za 15 sekund." pojawi się na ekranie. Wybierz wykonaj i naciśnij OK, aby wyłączyć ekran od razu. Jeśli nie naciśniesz żadnego przycisku, ekran wyłączy się po 15 sekundach. Naciśnij dowolny przycisk na pilocie lub telewizorze, aby ponownie włączyć ekran.

Uwaga: Opcja wyłączania ekranu jest niedostępna, jeśli tryb ustawiony jest na grę.

Kiedy telewizor nie jest używany, wyłącz go albo odłącz wtyczkę zasilania z gniazdka. To również zmniejszy lub wstrzyma zużycie energii.

# Funkcje

- Telewizor kolorowy obsługiwany za pomocą pilota.
- W pełni zintegrowana TV cyfrowa naziemna/ kablowa/satelitarna (DVB-T-T2/C/S-S2)
- Wejścia HDMI do podłączania innych urządzeń wyposażonych w gniazda HDMI
- · Wejście USB
- System menu OSD
- · System dźwięku stereofonicznego
- Teletekst
- · Podłączenie słuchawek
- Automatyczny System Programowania
- · Strojenie ręczne
- Automatyczna wyłączanie po maksimum ośmiu godzinach.
- Wyłącznik czasowy
- Blokada klawiszy
- Automatyczne wyłączanie dźwięku, jeżeli nie jest odbierana żadna transmisja.
- Odtwarzanie w standardzie NTSC
- AVL (Funkcja automatycznego ograniczania głośności)
- PLL (Wyszukiwanie Częstotliwości)
- Wejście PC
- Tryb Gry (Opcja)
- Funkcja wyłączania obrazu
- Ethernet (LAN) do połączeń z Internetem i serwisowania
- Wbudowana obsługaWLAN 802.11 a/b/g/n

- · Współdzielenie audio i wideo
- HbbTV

# Ultra HD (UHD)

Telewizor obsługuje Ultra HD (Ultra High Definition - znana także jako 4K), zapewniająca rozdzielczość 3840x2160 (4K:2K). Zapewnia to rozdzielczość czterokrotnie wyższą niż Full HD TV, podwajając ilość pikseli Full HD TV zarówno w poziomie, jak i w pionie. Treści Ultra HD są obsługiwane przez wejścia HDMI, niektóre usługi Over-the-Tap (OTT), USB oraz poprzez transmisje DVB-T2 i DVB-S2.

# Wysoki Zakres Dynamiki (HDR)/Hybrydowa Gamma Logarytmiczna (HLG)

Za pomoca tei funkcii telewizora można odtworzyć większy dynamiczny zakres jasności poprzez przechwytywanie i następnie łączenie kilku różnych ekspozycji. HDR/HLG zapewnia lepszą jakość obrazu dzięki jaśniejszym, bardziej realistycznym podświetleniom, bardziej realistycznym kolorom i innym udoskonaleniom. Zapewnia obraz, jaki filmowcy zamierzali osiągnąć, pokazując ukryte obszary ciemnego cienia i światło słoneczne z pełnią jasności, kolorów i szczegółów. Zawartość HDR/HLG iest obsługiwana przez aplikacie natywne i rynkowe. wejścia HDMI i USB i nadajniki DVB-S. Ustaw źródło wejścia HDMI jako Ulepszone z opcji Źródła w menu Ustawienia>System, aby wyświetlić obrazy HDL/ HLG, jeżeli zawartość HDR/HLG jest odbierana przez wejście HDMI. W tym przypadku, urządzenie źródłowe powinno być także kompatybilne z co najmniej HDMI 2.0a.

# **Dolby Vision**

Technologia Dolby Vision<sup>™</sup> zapewnia spektakularne wrażenia wizualne, zadziwiającą jasność, wyjątkowy kontrast i żywe kolory, ożywiające domową rozrywkę. Oszałamiajaca jakość obrazu osjagana jest dzieki połaczeniu HDR i szerokiej gamy technologii odwzorowywania barw. Zwiększając jasność oryginalnego sygnału i stosując wyższy dynamiczny zakres kolorów i kontrastu, Dolby Vision prezentuje wspaniałe, realistyczne obrazy z urzekającą ilością szczegółów, których inne technologie przetwarzania końcowego w telewizorze nie są w stanie odtworzyć. Dolby Vision jest obsługiwane przez aplikacje natywne i rynkowe, wejścia HDMI i USB. W menu Ustawienia>Obraz>Tryb udostępnione zostana dwa predefiniowane tryby obrazu, jeśli wykryta zostanie zawartość Dolby Vision: Dolby Vision Bright i Dolby Vision Dark. Oba pozwalaja użytkownikowi na oglądanie treści w sposób zamierzony przez twórcę w różnych warunkach oświetlenia.

# Załączone akcesoria

- Pilot
- · Baterie: 2 x AA
- Instrukcja obsługi

- Odłączany stojak
- Śruby do montażu stojaka (M4 x 12)

#### Informacje w trybie oczekiwania

Jeśli TV nie odbiera żadnego sygnału (np.: z anteny lub źródła HDMI) przez 3 minuty, przełączy się on w tryb oczekiwania. Gdy następnie włączysz TV, zostanie wyświetlona następująca wiadomość: "TV automatycznie przełączył się w tryb oczekiwania z powodu braku sygnału przez dłuższy okres czasu.".

Opcia Automatycznego wyłaczania TV (w menu Ustawienia>System>Wiecej) może być domyślnie ustawiona na wartość od 1 do 8 godzin. Jeśli to ustawienie nie jest ustawione jako wyłączone i TV nie będzie używany przez ustalony czas, po jego upłynieciu, telewizor przełączy się automatycznie w tryb oczekiwania. Gdy następnie właczysz TV. zostanie wyświetlona następująca wiadomość: "TV automatycznie przełączył się w tryb oczekiwania z powodu niekorzystania z niego przez dłuższy okres czasu.". Zanim telewizor przełączy się w tryb gotowości, wyświetli się okno dialogowe. Jeśli nie naciśniesz żadnego przycisku, telewizor przełączy się w tryb gotowości po upływie około 5 minut. Możesz podświetlić Tak i nacisnąć OK, aby natychmiast przełączyć telewizor w tryb gotowości. Jeśli podświetlisz Nie i naciśniesz OK, telewizor pozostanie właczony. Możesz również wyłaczyć funkcje Automatycznego wyłączania TV w tym oknie dialogowym. Podświetl Wyłącz i naciśnij OK, telewizor pozostanie włączony, a funkcja zostanie anulowana. Możesz ponownie włączyć tę funkcję, zmieniając ustawienie opcji Automatycznego wyłaczania TV w menu Ustawienia>System>Wiecej.

# Przyciski kontrolne TV i obsługa

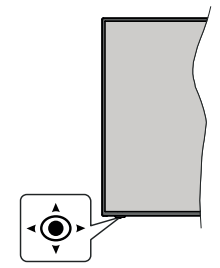

Ten telewizor ma joystick, jak pokazano na powyższym rysunku. Pozwala na sterowanie funkcjami głośności/ kanału/źródła oraz wyłączania telewizora.

**Uwaga:** Umiejscowienie dżojstika może się różnić w zależności od modelu.

Aby zmienić poziom głośności: Zwiększ głośność popychając dżojstik do góry. Zmniejsz głośność popychając dżojstik w dół.

Aby zmienić kanał: Przewijaj zapisane kanały popychając dżojstik do góry lub w dół.

Aby zmienić źródło: Po dwukrotnym naciśnięciu środka dżojstika, na ekranie pojawi się lista źródeł. Przewijaj dostępne źródła popychając dżojstik do góry lub w dół.

Aby wyłączyć telewizor (Hard Standby): Naciśnij środek dżojstika i przytrzymaj co najmniej 3 sekundy - TV przełączy się w tryb hard standby.

W trybie hard standby pilot nie będzie działał, a dioda LED trybu gotowości w telewizorze nie będzie świecić. Funkcje takie jak budzenie w sieci LAN/WLAN (jeśli są dostępne) i timery zostaną wyłączone. Telewizor można włączyć w trybu hard standby tylko za pomocą dżojstika.

Aby włączyć telewizor: Naciśnij środek dżojstika, aby włączyć telewizor.

**Uwaga:** *Menu główne nie może być wyświetlone na ekranie* przy użyciu joysticka.

# Obsługa za pomocą pilota

Naciśnij przycisk **Strona główna** na pilocie, aby wyświetlić główne menu. Użyj przycisków kierunkowych i przycisku **OK**, aby nawigować i ustawić. Naciśnij przycisk **Wyjdź/Powrót** lub **Menu**, aby wyjść z ekranu menu.

# Wybór wejścia

Po podłączeniu systemów zewnętrznych do telewizora, można go przełączyć na różne źródła wejściowe. Naciskaj przycisk **Źródła** na pilocie, aby wybrać inne źródła.

# Zmiana kanałów i głośności

Używając przycisków **Program+/- i Głośność+/-** na pilocie można zmienić kanał i dopasować głośność.

# Wymuszony tryb gotowości

Jeśli telewizor przestanie reagować na polecenia, możesz wykonać wymuszony tryb gotowości, co zakończy proces. Aby to zrobić, naciśnij i przytrzymaj przycisk **gotowości** na pilocie przez około 5 sekund.

# Korzystanie z menu głównego TV

Gdy przycisk Home zostanie naciśnięty, główne menu TV pojawi się na ekranie. Możesz poruszać się po elementach menu za pomocą przycisków kierunkowych na pilocie. Aby wybrać pozycję lub wyświetlić opcje podmenu podświetlonego menu, naciśnij przycisk **OK**. Po podświetleniu opcji menu, niektóre pozycje podmenu tego menu mogą pojawiać się w górnej części paska menu w celu szybkiego dostępu. Aby szybko uzyskać dostęp do danego elementu, podświetl go, naciśnij przycisk **OK** i ustaw zgodnie z wymaganiami za pomocą przycisków kierunkowych w lewo/w prawo. Po zakończeniu wciśnij przycisk **OK** lub **Powrót/Wyjdź**, aby wyjść.

Naciśnij przycisk Wyjdź, aby zamknąć menu główne.

# 1. Strona główna

Kiedy otwiera się menu główne, pasek menu Strony głównej zostanie podświetlony. Zawartość menu

Strony głównej można dostosować, dodając opcje z innych menu. Po prostu podświetl opcję i naciśnij przycisk kierunkowy w dół na pilocie. Jeśli widzisz opcję Dodaj do strony głównej, można dodać go do menu strony głównej. W ten sam sposób można usunąć lub zmienić położenie każdego elementu w menu strony głównej. Naciśnij przycisk kierunkowy w dół, wybierz opcję Usuń lub Przenieś i naciśnij OK. Aby przesunąć pozycję menu, użyj przycisków kierunkowych w prawo i w lewo, aby wybrać pozycję, na którą chcesz przenieść element, i naciśnij przycisk OK.

#### 2. <u>TV</u>

# 2.1. <u>Szukaj</u>

Za pomocą tej opcji możesz wyszukiwać kanały, programy, usługi lub ustawienia. Naciśnij **OK** i wprowadź słowo kluczowe za pomocą wirtualnej klawiatury. Podświetl i naciśnij **OK**, aby rozpocząć wyszukiwanie. Wyniki pojawią się na ekranie. Wybierz żądany wynik za pomocą przycisków kierunkowych i naciśnij przycisk **OK**, aby otworzyć.

# 2.2. Przewodnik

Możesz uzyskać dostęp do elektronicznego menu przewodnika po programach, używając tej opcji. Aby uzyskać więcej informacji, patrz: **Elektroniczny przewodnik po programach**.

# 2.3. <u>Kanały</u>

Możesz uzyskać dostęp do menu **Kanałów**, używając tej opcji. Aby uzyskać więcej informacji, patrz: **Korzystanie z listy kanałów**.

# 2.4. Harmonogramy nagrań

Możesz ustawić harmonogram dla przyszłych programów, korzystając z opcji tego menu. Możesz także przejrzeć w tym menu wcześniej utworzone harmonogramy.

Aby dodać nowy harmonogram, wybierz zakładkę **Dodaj harmonogram** przy użyciu przycisków kierunkowych w lewo/w prawo i naciśnij **OK**. Ustaw opcje podmenu według potrzeb i po zakończeniu naciśnij **OK**. Zostanie utworzony nowy harmonogram.

Aby edytować wcześniej utworzony harmonogram, podświetl go, wybierz zakładkę **Edytuj wybrany** harmonogram i naciśnij **OK**. Zmień opcje podmenu według potrzeb i naciśnij **OK**, aby zapisać ustawienia.

Aby anulować wcześniej utworzony harmonogram, podświetl go, wybierz zakładkę **Usuń wybrany** harmonogram i naciśnij **OK**. Pojawi się komunikat potwierdzający wybór. Wybierz **TAK** i naciśnij **OK**, aby kontynuować. Zaprogramowane nagrywanie zostanie usunięte.

Nie można ustawić harmonogramów dla dwóch lub więcej programów wyświetlanych w tym samym przedziale czasowym na różnych kanałach. W takim przypadku zostaniesz poproszony o wybranie jednego z tych harmonogramów i anulowanie innych. Podświetl harmonogram, który chcesz anulować i naciśnij **OK.** Zostanie wyświetlone menu **Opcji**. Następnie podświetl **Ustaw/Anuluj** i naciśnij **OK**, aby anulować ten harmonogram. Następnie, konieczne będzie zapisanie zmian. W tym celu naciśnij **OK**, podświetl **Zapisz zmiany** i ponownie naciśnij **OK**.

# 3. Ustawienia

Możesz zarządzać ustawieniami swojego TV korzystając z opcji tego menu. Aby uzyskać więcej informacji, patrz: **Zawartość menu ustawień**.

# 4. Aplikacje

Gdy Twój telewizor jest podłączony do Internetu, dostępne będą również powiązane treści, w tym treści związane z **aplikacjami**. Korzystanie z menu **Aplikacji** umożliwia dostęp do aplikacji i zarządzanie nimi. Możesz dodawać nowe aplikacje z rynku lub usuwać istniejące. Aby uzyskać więcej informacji, patrz: **Aplikacje**.

# 5. Źródła

Możesz zarządzać źródłami korzystając z opcji tego menu. Aby zmienić bieżące źródło, podświetl jedną z opcji i naciśnij **OK**.

# 5.1. Ustawienia źródeł

Edytuj źródła, włączaj lub wyłączaj wybrane opcje źródła. 1-Dla zródel HDMI dostepne sa równiez nastepujace opcje: Regularne i Ulepszone. Opcje **Regularne i Wzmocnione** wpływają na ustawienia koloru wybranych źródeł HDMI.

Możesz zresetować swoje ustawienia personalne w menu Strona główna i Aplikacje i ustawić wartości domyślne, korzystając z opcji Reset Menu w menu Ustawienia (dostępność opcji zależy od modelu telewizora i jego funkcji). Podświetl tę opcję i naciśnij OK. Pojawi się komunikat potwierdzający wybór. Wybierz TAK i naciśnij OK, aby kontynuować. Pamiętaj, że przez najbliższe 2 minuty nie będzie można wykonać tej operacji ponownie.

# Wkładanie baterii do pilota

Zdejmij klapkę z przegródki na baterie. Włóż dwie baterie **AA**. Upewnij się, że + i - są skierowane we właściwą stronę. Nie mieszaj starych i nowych baterii. Baterie wymieniać należy na inne tego samego lub równoważnego typu. Zamocuj klapkę z powrotem.

Podczas niskiego poziomu naładowania baterii na ekranie pojawi się komunikat, że należy wymienić. Zwróć uwagę, że gdy baterie są rozładowane, działanie pilota może być osłabione.

Baterii nie wolno wystawiać na działanie źródeł ciepła takich jak promieniowanie słoneczne, ogień itp.

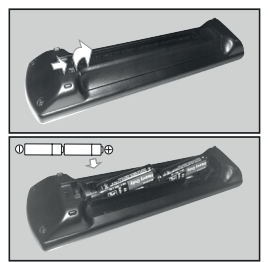

# Podłączenie zasilania

WAŻNE: Telewizor jest zaprojektowany do korzystania z prądu zmiennego 220-240V, 50Hz. Po rozpakowaniu, należy pozwolić urządzeniu osiągnąć temperaturę otoczenia przed podłączeniem go do prądu. Proszę włożyć wtyczkę do kontaktu.

# Podłączenie anteny

Podłącz antenę lub telewizję kablową do WEJŚCIA ANTENOWEGO (ANT-TV) lub antenę satelitarną do WEJŚCIA SATELITARNEGO (ANT SAT) znajdującego się u dołu, z tyłu telewizora.

# Tylna część telewizora

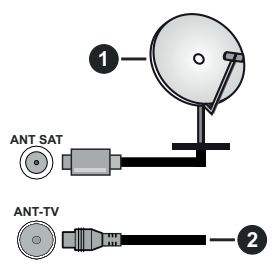

- 1. Satelita
- 2. Antena lub TV kablowa

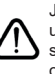

Jeśli chcesz podłączyć urządzenie do telewizora, upewnij się najpierw, że i to urządzenie, i telewizor są wyłączone. Po podłączeniu, możesz włączyć oba urządzenia i zacząć z nich korzystać.

# Informacje dotyczące licencji

Terminy HDMI, HDMI High Definition Multimedia Interface oraz logo HDMI są znakami towarowymi lub zarejestrowanymi znakami towarowymi HDMI Licensing Administrator, Inc.

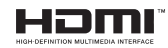

Wyprodukowane na licencji Dolby Laboratories. Dolby, Dolby Audio i podwójne-D są znakami towarowymi Dolby Laboratories Licensing Corporation.

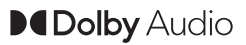

YouTube i YouTube logo są znakami towarowymi Google Inc.

Ten produkt zawiera technologię objętymi pewnymi prawami własności intelektualnej firmy Microsoft. Używanie i rozpowszechnianie tej technologii poza tym produktem jest zabronione bez odpowiedniej/ odpowiednich licencji firmy Microsoft.

Właściciele zawartości używają technologii Microsoft PlayReady™ do ochrony swojej własności intelektualnej, w tym treści chronionych prawem autorskim. To urządzenie wykorzystuje technologię PlayReady, aby uzyskać dostęp do treści chronionych przez PlayReady i/lub WMDRM. Jeśli urządzenie nie wymusi prawidłowo ograniczeń na wykorzystanie zawartości, jej właściciele mogą zażądać od firmy Microsoft unieważnić zdolność urządzenia do konsumpcji treści chronionych przez PlayReady. Unieważnienie nie powinno wpływać na treści niechronione lub treści chronione przez inne technologie dostępu do treści. Właściciele treści mogą wymagać uaktualnienia PlayReady w celu uzyskania dostępu do ich zawartości. Jeżeli nie wyrazisz zgody na aktualizację, nie będziesz w stanie uzyskać dostępu do zawartości, która wymaga aktualizacji.

Logo "CI Plus" jest znakiem towarowym CI Plus LLP.

Ten produkt jest objęty pewnymi prawami własności intelektualnej firmy Microsoft. Używanie i rozpowszechnianie tej technologii poza tym produktem jest zabronione bez odpowiedniej licencji firmy Microsoft lub jej autoryzowanych przedstawicielstw.

# Utylizacja starego sprzętu i baterii

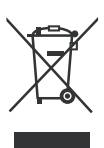

#### Tylko dla Unii Europejskiej i krajów z systemem recyklingu

Te symbole na produktach, opakowaniach i / lub w dokumentacji towarzyszącej oznaczają, że zużyty sprzęt elektryczny i elektroniczny oraz baterie nie należy mieszać z innymi odpadami domowymi.

Dla właściwego przetwarzania, utylizacji oraz recyklingu zużytych produktów i baterii, należy oddawać je do odpowiednich punktów zbiórki odpadów, zgodnie z przepisami prawa krajowego.

Poprzez ich właściwą utylizację, pomożesz oszczędzać cenne zasoby i zapobiegniesz potencjalnemu, negatywnemu wpływowi na ludzkie zdrowie oraz środowisko naturalne.

Aby uzyskać więcej informacji na temat zbiórki i recyklingu, należy skontaktować się z lokalnymi władzami.

Kary mogą zostać nałożone za niewłaściwe pozbycie się odpadów, zgodnie z prawem obowiązującym w danym kraju.

# Uwaga dotycząca symbolu baterii (dolny symbol):

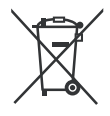

Symbol ten może być stosowany w połączeniu z symbolem chemicznym. W takim przypadku spełnia on wymagania Dyrektywy w sprawie określonego środka chemicznego.

# Deklaracja zgodności (DoC)

Niniejszym, Panasonic Marketing Europe GmbH deklaruje, że ten telewizor jest zgodny z podstawowymi wymogami i innymi odpowiednimi przepisami prawnymi w zgodzie z Dyrektywą 2014/53/EU.

Jeśli chcesz otrzymać kopię oryginalnej deklaracji tego telewizora, można ją znaleźć na stronie internetowej:

http://www.ptc.panasonic.eu/compliance-documents

Autoryzowany reprezentant:

Panasonic Testing Centre

Panasonic Marketing Europe GmbH

Winsbergring 15, 22525 Hamburg, Germany

Strona internetowa: http://www.panasonic.com

# Specyfikacje

| Transmisje<br>telewizyjne                           | PAL BG/I/DK/<br>SECAM BG/DK                               |                                                           |                                                           |                                                           |  |
|-----------------------------------------------------|-----------------------------------------------------------|-----------------------------------------------------------|-----------------------------------------------------------|-----------------------------------------------------------|--|
| Kanały odbioru                                      | VHF (ZAKRES I/III)                                        | VHF (ZAKRES I/III) UHF (ZAKRES U)- HYPERBAND              |                                                           |                                                           |  |
| Odbiór cyfrowy                                      | Całkowicie zintegrow<br>(DVB-T-C-S) (zgodn                | vana naziemna/kablov<br>a z DVB-T2, DVB-S2)               | va/satelitarna telewizja                                  | cyfrowa                                                   |  |
| Liczba<br>ustawionych<br>fabrycznie kanałów         | 11 000                                                    |                                                           |                                                           |                                                           |  |
| Wskaźnik kanału                                     | OSD                                                       |                                                           |                                                           |                                                           |  |
| Wejście anteny RF                                   | 75 Ohm (niezbalans                                        | owane)                                                    |                                                           |                                                           |  |
| Napięcie robocze                                    | 220-240V AC, 50Hz.                                        |                                                           |                                                           |                                                           |  |
| Dźwięk                                              | A2 Stereo+Nicam Stereo                                    |                                                           |                                                           |                                                           |  |
| Słuchawki                                           | 3,5 mm wejście słuchawkowe                                |                                                           |                                                           |                                                           |  |
| Zużycie energii w<br>trybie czuwania w<br>sieci (W) | <2                                                        |                                                           |                                                           |                                                           |  |
|                                                     | TX-43HX580E<br>TX-43HX580EZ<br>TX-43HX582E<br>TX-43HX585E | TX-50HX580E<br>TX-50HX580EZ<br>TX-50HX582E<br>TX-50HX585E | TX-55HX580E<br>TX-55HX580EZ<br>TX-55HX582E<br>TX-55HX585E | TX-65HX580E<br>TX-65HX580EZ<br>TX-65HX582E<br>TX-65HX585E |  |
| Moc wyjściowa<br>audio (WRMS.)<br>(10% THD)         | 2 x 10 W                                                  | 2 x 10 W                                                  | 2 x 10 W                                                  | 2 x 12 W                                                  |  |
| Zużycie energii (W)                                 | 120 W                                                     | 135 W                                                     | 140 W                                                     | 200 W                                                     |  |
| Waga (kg)                                           | 9 Kg                                                      | 12,5 Kg                                                   | 16 Kg                                                     | 24,5 Kg                                                   |  |
| Wymiary telewizora<br>DxLxH<br>(z podstawą) (mm)    | 235 x 973 x 605                                           | 250 x 1130 x 697                                          | 250 x 1243 x 762                                          | 275 x 1462 x 891                                          |  |
| Wymiary telewizora<br>DxLxH (bez<br>podstawy) (mm)  | 85 x 973 x 567                                            | 85 x 1130 x 655                                           | 82 x 1243 x 719                                           | 75 x 1462 x 842                                           |  |
| Wyświetlacz                                         | 16/9 43"                                                  | 16/9 50"                                                  | 16/9 55"                                                  | 16/9 65"                                                  |  |
| Temperatura i<br>wilgotność pracy:                  | 0°C do 40°C, 85% m                                        | aks. rel. wilg.                                           |                                                           |                                                           |  |

#### Specyfikacje bezprzewodowego przekaźnika LAN

| Zakres częstotliwości           | Moc<br>wyjściowa |
|---------------------------------|------------------|
| 2400 - 2483,5MHz (CH1-CH13)     | < 100 mW         |
| 5150 - 5250MHz (CH36 - CH48)    | < 200 mW         |
| 5250 - 5350 MHz (CH52 - CH64)   | < 200 mW         |
| 5470 - 5725 MHz (CH100 - CH140) | < 200 mW         |

# Krajowe restrykcje

To urządzenie jest przeznaczone do użytku domowego i biurowego we wszystkich krajach UE (i innych krajach stosujących się do odpowiedniej dyrektywy UE) bez żadnych ograniczeń, z wyjątkiem krajów wymienionych poniżej.

| Kraj                  | Ograniczenie                                                                                              |
|-----------------------|----------------------------------------------------------------------------------------------------|
| Bułgaria              | Wymagane zezwolenie ogólne do użytku<br>na zewnątrz i dla usług publicznych                               |
| Włochy                | Jeśli używane poza własnym terenie, jest<br>wymagane zezwolenie ogólne                                    |
| Grecja                | Wyłącznie do użytku wewnątrz dla zakresu<br>od 5470MHz do 5725MHz                                         |
| Luksemburg            | Ogólne zezwolenie wymagane dla dostaw<br>sieciowych i dostarczania usług (nie dla<br>spektrum)            |
| Norwegia              | Transmisja radiowa jest zabronione na<br>obszarze geograficznym w promieniu<br>20km od centrum Ny-Ålesund |
| Federacja<br>Rosyjska | Wyłącznie do użytku wewnątrz                                                                              |
| Izrael                | pasmo 5 GHz tylko dla zakresu 5180<br>MHz-5320 MHz                                                        |

Wymagania dla każdego kraju mogą się zmienić w każdej chwili. Zaleca się użytkownikowi zasięgnięcie informacji u władz lokalnych na temat aktualnego stanu przepisów krajowych dotyczących bezprzewodowego LAN 5GHz.

# Standardowy

IEEE 802.11.a/b/g/n

# Interfejs hosta

USB 2.0

# Zabezpieczenie

WEP 64/128, WPA, WPA2, TKIP, AES, WAPI

# Uwaga

# DVB / transmisji danych / funkcji IP TV

 Telewizor ten został zaprojektowany tak, aby spełniać standardy cyfrowych usług naziemnych (na sierpień 2019) DVB-T/T2 (MPEG2, MPEG4-AVC(H.264) i HEVC(H.265)), cyfrowych usług kablowych DVB-C (MPEG2, MPEG4-AVC(H.264) i HEVC(H.265)) oraz cyfrowych usług satelitarnych DVB-S (MPEG2, MPEG4-AVC(H.264) i HEVC(H.265)).

Zasięgnij informacji na temat dostępności usług DVB-T / T2 i DVB-S w Twojej okolicy u lokalnego dealera.

Skonsultuj się dostawcą usług kablowych, aby sprawdzić dostępność serwisów DVB-C dla tego TV.

- TV ten może nie działać poprawnie, jeśli sygnały nie spełniają standardów DVB-T / T2, DVB-C lub DVB-S.
- Nie wszystkie funkcje są dostępne w zależności od kraju, okolicy, nadawcy, dostawcy usług, satelity i środowiska sieciowego.
- Nie wszystkie modułu CI będą działać z tym TV. Skonsultuj się z dostawcą usług na temat dostępnych modułów CI.
- TV ten może nie działać poprawnie z modułem CI nie zatwierdzonym przez dostawcę usług.
- W zależności od dostawcy usług, konieczne mogą być dodatkowe opłaty.
- Nie gwarantuje się kompatybilności z przyszłymi serwisami.
- Aplikacje internetowe są dostarczane przez ich odpowiednich usługodawców i mogą być zmieniane, przerywane lub wycofane w dowolnym momencie.

Panasonic nie ponosi żadnej odpowiedzialności i nie udziela żadnych gwarancji dostępności ani ciągłości usług.

 Panasonic nie gwarantuje działania i wydajności urządzeń peryferyjnych innych producentów; i zrzekamy się wszelkiej odpowiedzialności lub szkód wynikających z działania i/lub działania wynikającego z używania urządzeń peryferyjnych innych producentów.

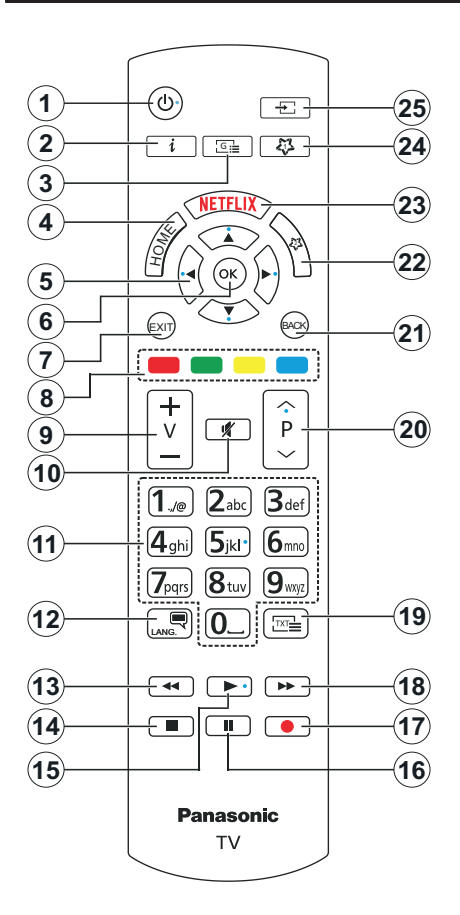

# (\*) MÓJ PRZYCISK 1 I MÓJ PRZYCISK 2:

Przyciski te mogą mieć różne funkcje domyślne, w zależności od modelu. Niemniej jednak, możesz ustawić specjalne funkcje dla tych przycisków naciskając je przez pięć sekund, gdy TV przełączony jest na żądane źródło lub kanał. Na ekranie pojawi się komunikat potwierdzający wybór. Wybrany MÓJ PRZYCISK został skojarzony z wybraną funkcją.

Zauważ, że po przeprowadzeniu **Pierwszej instalacji**, MÓJ PRZYCISK 1 i 2 powrócą do swoich domyślnych funkcji.

- 1. Tryb oczekiwania: Włącza/wyłącza TV
- Info: Wyświetla informacje o treściach wyświetlanych na ekranie, pokazuje ukryte informacje (odsłoń - w trybie teletekstu)
- 3. **Przewodnik:** Wyświetla elektroniczny przewodnik po programach
- 4. Strona główna: Wyświetla menu TV
- Przyciski kierunkowe: Pomagają poruszać się po menu, zawartości, itp. oraz wyświetlają podstrony w trybie teletekstu po naciśnięciu prawego lub lewego przycisku
- OK: Potwierdza wybory użytkownika, wstrzymuje stronę (w trybie teletekstu), wyświetla menu kanałów (w trybie DVT)
- 7. Wyjdź: Zamyka i wychodzi z wyświetlanych menu lub powraca do poprzedniego ekranu
- Kolorowe przyciski: Postępuj zgodnie ze wskazówkami wyświetlanymi na ekranie, aby skorzystać z funkcji kolorowych przycisków
- 9. Głośność +/-
- 10. Wyciszenie: Całkowicie wyłącza dźwięk TV
- Przyciski numeryczne: Włącza kanał, wprowadza liczbę lub literę do pola tekstowego na ekranie, przełącza telewizor w tryb oczekiwania.
- Język: Przełącza pomiędzy trybami dźwięku (telewizja analogowa), wyświetla i zmienia audio/język napisów i włącza oraz wyłącza napisy (telewizja cyfrowa, gdy dostępna)
- Przewijanie do tyłu: Przewija klatki do tyłu w mediach takich, jak filmy
- 14. Zatrzymanie: Zatrzymuje odtwarzanie mediów
- 15. Odtwarzanie: Rozpoczyna odtwarzanie wybranych mediów
- 16. Pauza: Wstrzymuje odtwarzanie mediów
- 17. Brak funkcji
- **18. Przewijanie do przodu:** Przewija klatki do przodu w mediach takich, jak filmy
- Teletekst: Wyświetla teletekst (gdy dostępny), naciśnij ponownie, aby nałożyć teletekst na obraz telewizyjny (mix)
- Program + / -: Następny poprzedni program, następna - poprzednia strona (w trybie teletekstu), włączenie telewizora z tryby oczekiwania
- Wstecz/Powrót: Powraca do poprzedniego ekranu, poprzedniego menu, otwiera stronę indeksu (w trybie teletekstu)
- 22. MÓJ PRZYCISK 2 (\*)
- 23. Netflix: Uruchamia aplikację Netflix
- 24. MÓJ PRZYCISK 1 (\*)
- 25. Źródło: Wyświetla dostępne audycje i źródła

#### Połączenia

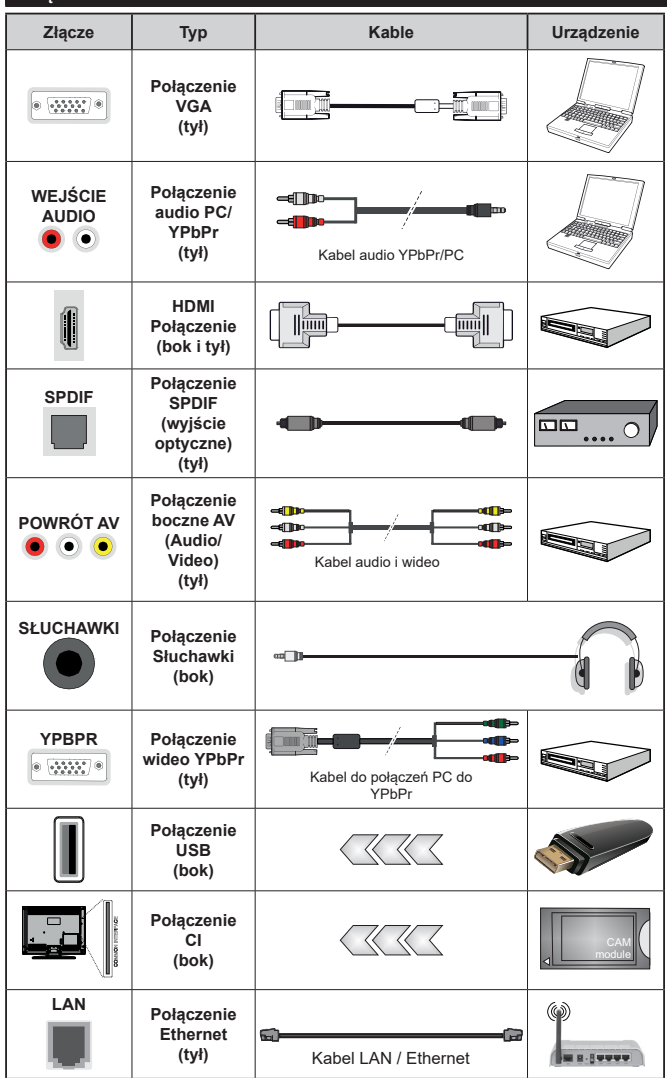

Patrz: rysunki po lewej stronie. Aby przesłać sygnał YPbPr poprzez wejście VGA, można użyć kabla YPbPr do VGA. Nie można korzvstać z VGA i YPbPr w tvm samym czasie. | Aby włączyć dźwięk PC/YPbPr, do połączenia audio należv użvć tvlnvch weiść audio i kabla YPbPr/PC audio. Przv korzystaniu z montażu naściennego (dostępnego na rynku, jeśli poza zestawem), zalecamy podłączenie wszystkich kabli do tylnych wejść w TV przed zamontowaniem urzadzenia na ścianie. Moduł CI można wprowadzić lub wviać tvlko wtedv. adv TV jest WYŁACZONY. Szczegółowe informacie o ustawieniach znaida Państwo w instrukcji obsługi modułu. Każde wejście USB odbiornika TV obsługuje urządzenia do 500mA włacznie. Podłaczanie urzadzeń o natężeniu prądu elektrycznego powyżej 500mA może uszkodzić TV. Podczas podłączania urządzeń za pomoca kabla HDMI do telewizora. aby zagwarantować wystarczajaca odporność przeciw pasożytniczemu promieniowaniu częstotliwości i bezproblemowej transmisji svanałów wysokiej rozdzielczości. takich jak treści 4K, trzeba użyć szybkiego, ekranowanego (wysokiej klasy) kabla HDMI z rdzeniem ferrytowym .

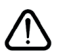

Jeśli chcesz podłączyć urządzenie do telewizora, upewnij się najpierw, że i to urządzenie, i telewizor są wyłączone. Po podłączeniu, możesz włączyć oba urządzenia i zacząć z nich korzystać.

# Włączanie/wyłączanie

#### Aby włączyć telewizor

Podłącz kabel do źródła zasilania, np.: gniazdko elektryczne (220-240V AC, 50 Hz).

#### Aby przełączyć TV w stan oczekiwania

- Wciśnij na pilocie przycisk oczekiwania, program +/- lub przycisk numeryczny.
- Naciśnij środek dżojstika telewizora albo popchnij go w górę lub w dół.

# Aby włączyć telewizor, kiedy znajduje się on w trybie hard standby

· Naciśnij na środku dżojstika na telewizorze.

# Aby przełączyć TV w stan oczekiwania

NNaciśnij przycisk **oczekiwania** na pilocie, telewizor przełączy się w tryb gotowości.

#### Aby przełączyć TV w tryb hard standby

Naciśnij środek dżojstika i przytrzymaj co najmniej 3 sekundy - TV przełączy się w tryb hard standby.

# Aby wyłączyć telewizor

Aby całkowicie wyłączyć TV, wyciągnij wtyczkę kabla z gniazdka.

Uwaga: Gdy telewizor przełącza się w tryb oczekiwania, dioda LED trybu oczekiwania może migać, wskazując, że funkcje takie jak wyszukiwanie, pobieranie danych OAD lub timer są aktywne. Dioda LED może także mrugać podczas włączania TV z trybu oczekiwania.

# Pierwsza Instalacja

Przy pierwszym włączeniu TV pojawi się ekran wyboru języka. Wybierz żądany język i naciśnij OK. W poniższych krokach przewodnika instalacji ustaw swoje preferencje za pomocą przycisków kierunkowych i przycisku OK.

Na drugim ekranie ustaw preferencje kraju. W zależności od wybranego **Kraju**, w tym miejscu może być konieczne potwierdzenie kodu PIN. Wybrany PIN nie może być 0000. Musisz go wprowadzić, jeśli później zostaniesz poproszony o PIN, w celu dokonania jakichkolwiek zmian w menu.

W następnym kroku można uruchomić **Tryb Sklepu**. Opcja ta skonfiguruje ustawienia TV dla otoczenia sklepu w zależności od modelu i może wyświetlić z boku ekranu pasek z informacjami na temat funkcji obsługiwanych przez TV. To ustawienie jest przeznaczone wyłącznie do wykorzystania w sklepie. Dla użytku domowego zaleca się wybranie **Trybu Domowego**. Opcja ta będzie dostępna w menu **Ustawienia>System>Więcej** i można ją będzie później włączyć/wyłączyć. Dokonaj wyboru i naciśnij OK, aby kontynuować.

W tym momencie może pojawić się menu **ustawień prywatności w** zależności od modelu telewizora i wybranego kraju. Korzystając z tego menu można ustawić uprawnienia prvwatności. Podświetl opcie i naciśnij przycisk w lewo lub w prawo, aby właczyć lub wyłaczyć. Przeczytaj wyjaśnienia wyświetlane na ekranie dla każdej wyróżnionej funkcji przed wprowadzeniem jakichkolwiek zmian. Za pomoca przycisków Program +/- można przewijać w góre i w dół, aby przeczytać cały tekst. Później, w dowolnym momencie możesz zmienić swoje preferencie w menu Ustawienia>System>Ustawienia prywatności. Jeśli opcja Połączenie z Internetem jest wyłączona, ekran Sieci/Ustawień internetowych zostanie pominiety i nie zostanie wyświetlony. W przypadku jakichkolwiek pytań, skarg lub komentarzy dotyczących niniejszej polityki prywatności lub jej egzekwowania, prosimy o kontakt przez e-mail pod adresem smarttysecurity@ vosshub.com.

Aby kontynuować, podświetl **Dalej** i naciśnij przycisk **OK** na pilocie, a na ekranie wyświetli się menu **Sieci/ Ustawień internetowych**. Aby skonfigurować łącze bezprzewodowe, zapoznaj się z częścią Łączność. Jeśli chcesz, aby telewizor zużywał mniej energii w trybie gotowości, możesz wyłączyć funkcję Wake On, ustawiając ją jako wyłączoną. Po zakończeniu konfiguracji podświetl **Dalej** i naciśnij **OK**, aby kontynuować.

Na następnym ekranie możesz ustawić typy audycji, które mają być wyszukane, ustawić wyszukiwanie zaszyfrowanych kanałów i strefę czasową (w zależności od wyboru kraju). Dodatkowo, możesz ustawić typ nadawania sygnału telewizyjnego, jako swój ulubiony. Podczas procesu wyszukiwania pierwszeństwo przypadnie wybranym typom audycji, a kanały zostaną umieszczone na początku listy kanałów. Po zakończeniu, podświetl **Dalej** i naciśnij **OK**, aby kontynuować.

#### Wybór typu nadawania sygnału telewizyjnego

Aby włączyć opcję wyszukiwania dla typu audycji, podświetl ją i naciśnij **OK**. Pole wyboru obok wybranej opcji zostanie zaznaczone. Aby wyłączyć opcję wyszukiwania, usuń zaznaczenie pola wyboru, naciskając przycisk **OK** po przesunięciu fokusu na żądaną opcję typu audycji.

Antena cyfrowa: Jeśli wybrana jest opcja anteny cyfrowej, po ukończeniu innych ustawień wstępnych, TV wyszuka naziemne sygnały telewizji cyfrowej.

Kablowa TV cyfrowa: Jeśli wybrana jest opcja kablowej telewizji cyfrowej, po ukończeniu innych ustawień wstępnych, TV wyszuka cyfrowe sygnały telewizji kablowej. Przed rozpoczęciem wyszukiwania zostanie wyświetlony komunikat z zapytaniem, czy chcesz przeprowadzić wyszukiwanie w sieci kablowej. Jeśli wybierzesz **Tak** i naciśniesz **OK**, na następnym ekranie możesz wybrać **Sieć** lub ustawić wartości, takie jak **Częstotliwość**, **ID sieci i Krok wyszukiwania**. Gdy wybierzesz **Nie** i naciśniesz **OK**, na następnym ekranie możesz ustawić **Częstotliwość**  początkową, Częstotliwość końcową i Krok wyszukiwania. Po zakończeniu, podświetl Dalej i naciśnij przycisk OK, aby kontynuować.

**Uwaga:** Czas trwania wyszukiwania będzie zależeć od wybranego **Kroku Wyszukiwania**.

Satelita: Jeśli wybrana jest opcja Satelita, po ukończeniu innych ustawień wstępnych, TV wyszuka cyfrowe sygnały telewizji satelitarnej. Przed wykonaniem wyszukiwania telewizji satelitarnej należy zmienić pewne ustawienia. Najpierw pojawi się menu Typu Anteny. Można wybrać typ anteny jako Direct, pojedynczy kabel satelitarny lub przełącznik DiSEqC, używając przycisków Lewo lub Prawo. Po wybraniu typu anteny naciśnij OK, aby wyświetlić opcje w celu kontynuacji. Dostępne będą opcje Kontynuuj , Lista transponderów i Konfiguracja LNB. Możesz zmienić ustawienia transpondera i LNB korzystając z odpowiednich opcji menu.

- Direct: Wybierz ten typ anteny, jeśli masz jeden odbiornik i antenę satelitarną. Naciśnij OK, aby kontynuować. Wybierz dostępnego satelitę na następnym ekranie i naciśnij OK żeby wyszukać programy.
- Pojedynczy kabel satelitarny: Wybierz ten typ anteny, jeśli masz wiele odbiorników i system pojedynczy kabel satelitarny. Naciśnij OK, aby kontynuować. Skonfiguruj ustawienia zgodnie z instrukcjami na następnym ekranie. Naciśnij OK, aby wyszukać programy.
- Przełącznik DiSEqC: Wybierz ten typ anteny, jeśli masz kilka anten satelitarnych i przełącznik DiSEqC. Następnie ustaw wersję DiSEqC i naciśnij OK, aby kontynuować. Na następnym ekranie możesz ustawić do czterech satelitów (jeśli są dostępne) dla wersji v1.0 i do szesnastu satelitów dla wersji v1.1. Wciśnij przycisk OK aby przeszukać pierwszego satelitę z listy.

Analogowy: Jeśli wybrana jest opcja Analogowa, po ukończeniu innych ustawień wstępnych, TV wyszuka naziemne sygnały telewizji analogowej.

Po zakończeniu wprowadzania ustawień wstępnych, TV rozpocznie wyszukiwanie dostępnych audycji wybranego typu nadawania sygnału telewizyjnego.

Podczas wyszukiwania, aktualne rezultaty wyszukiwania będą wyświetlane u dołu ekranu. Po zapisaniu wszystkich dostępnych stacji, wyświetlone zostanie menu **Kanałów**. Możesz zmienić listę kanałów zgodnie ze swoimi preferencjami korzystając z zakładki **Edycji** lub nacisnąć przycisk **Home** aby wyjść i oglądać TV.

Podczas wyszukiwania pojawi się wiadomość pytająca, czy chcesz posortować kanały według LCN(\*). Wybierz **Tak** i naciśnij **OK**, aby potwierdzić.

(\*) LCN to system logicznego numerowania kanałów, organizujący dostępne programy zgodnie z rozpoznawalną sekwencję numerów kanałów (jeśli dostępny). **Uwaga:** Nie wyłączaj telewizora podczas inicjalizacji pierwszej instalacji. Należy zwrócić uwagę, iż niektóre opcje mogą być niedostępne, zależnie od wybranego kraju.

#### Odtwarzanie mediów poprzez wejście USB

Używając wejść USB można podłączyć do telewizora dysk twardy 2.5" i 3.5" (HDD z zasilaniem zewnętrznym) lub pendrive.

WAŻNE! Przed podłączeniem nośnika danych do telewizora, wykonaj kopię zapasową znajdujących się na nim danych. Producent nie ponosi żadnej odpowiedzialności za uszkodzenie plików lub utratę danych. Pewne typy urządzeń USB (np. odtwarzacze MP3), lub dyski twarde/pendrivy mogą nie być kompatybilne z tym odbiornikiem TV. Telewizor obsługuje formatowanie dysku FAT32 i NTFS.

Odczekaj chwilę przez każdym podłączaniem i odłączaniem, gdyż odtwarzacz może nadal czytać pliki. Nie zastosowanie się do tej wskazówki może spowodować uszkodzenie fizyczne odtwarzacza USB, oraz samego urządzenia USB. Nie wyjmuj napędu podczas odtwarzania pliku.

Do wejść USB telewizora można podłączyć hub USB. W tym przypadku zalecamy huby USB z zewnętrznym zasilaniem.

Jeśli zamierzasz podłączyć dysk twardy USB zalecamy podłączyć go bezpośrednio do wejścia USB telewizora.

**Uwaga:** Podczas przeglądania plików multimedialnych w menu **Przeglądarka mediów** można wyświetlić maksymalnie 1000 plików multimedialnych na folder.

#### Przeglądarka mediów

Można odtwarzać muzykę i filmy oraz wyświetlać zdjęcia przechowywane na pamięci USB po jego podłączeniu do TV. Podłącz pamięć USB do jednego z wejść USB znajdujących się z boku TV.

Po podłączeniu pamięci USB do telewizora na ekranie pojawi się menu **Przeglądarki mediów**. Dostęp do zawartości podłączonego urządzenia USB można uzyskać później w menu **Żródł**a. Wybierz odpowiednią opcję wejścia USB z tego menu i naciśnij **OK**. Możesz także nacisnąć przycisk **Źródł**o na pilocie, a następnie wybrać urządzenie pamięci masowej USB z listy źródeł. Następnie wybierz żądany plik i naciśnij **OK**, aby go wyświetlić lub odtworzyć.

Możesz zmienić ustawienia **Przeglądarki mediów** przy pomocy menu **Ustawień**. Dostęp do menu **Ustawień** można uzyskać za pomocą paska informacyjnego wyświetlanego na dole ekranu podczas odtwarzania pliku wideo, audio lub wyświetlania pliku obrazu. Naciśnij przycisk **Info**, jeśli pasek informacyjny zniknął, podświetl symbol koła zębatego umieszczonego po prawej stronie na paska informacyjnego i naciśnij **OK**. Dostępne będą menu **Ustawienia obrazu, Ustawienia dźwięku, Ustawienia przeglądarki mediów i Opcje. Zawartość tych menu może się zmieniać w zależności od typu aktualnie otwartego pliku multimedialnego.**  Tylko menu **Ustawień dźwięku** będzie dostępne podczas odtwarzania plików audio.

| Obsługa trybu pętla/ losowe      |                                                                                              |  |
|----------------------------------|----------------------------------------------------------------------------------------------|--|
| Rozpocznij odtwarzanie i włącz 🗔 | Wszystkie pliki wykazu<br>będą nieprzerwanie<br>odtwarzane w<br>pierwotnej kolejności        |  |
| Rozpocznij odtwarzanie i włącz 🕦 | Plik będzie odtwarzany<br>bez przerwy<br>(powtarzany)                                        |  |
| Rozpocznij odtwarzanie i włącz 🔀 | Wszystkie pliki wykazu<br>będą odtwarzane raz w<br>kolejności losowej                        |  |
| Rozpocznij odtwarzanie i włącz,  | Wszystkie pliki wykazu<br>będą nieprzerwanie<br>odtwarzane w tej samej<br>kolejności losowej |  |

Aby skorzystać z funkcji na pasku informacyjnym, podświetl symbol funkcji i naciśnij **OK**. Aby zmienić status funkcji, podświetl symbol funkcji i naciśnij **OK** tyle razy, ile potrzeba. Jeśli symbol jest oznaczony czerwonym krzyżem, oznacza to, że jest dezaktywowany.

# CEC

Ta funkcja pozwala na sterowanie urządzeniami z aktywnym CEC, połączonymi portami HDMI przy pomocy pilota TV.

Należy najpierw ustawić opcję **CEC** jako aktywną w menu **Ustawienia-System-Ustawienia urządzenia** Naciśnij przycisk **Źródło** i wybierz wejście HDMI podłączonego urządzenia CEC z menu **Listy źródłe**!. W przypadku podłączenia nowego urządzenia źródłowego CEC, zostanie ono wymienione w menu źródłe z nazwą własną zamiast nazwą podłączonego portu HDMI (jak np.: Odtwarzacz DVD, Rejestrator 1, itp.).

Pilot TV jest automatycznie zdolny do wykonania głównych funkcji po wybraniu podłączonego źródła HDMI. Aby przerwać operację i ponownie kontrolować TV za pomocą pilota, należy nacisnąć i przytrzymać na 3 sekundy przycisk "0-Zero" na pilocie.

Możesz wyłączyć funkcjonalność CEC, ustawiając odpowiednią opcję w menu Ustawienia> System> Ustawienia urządzenia

TV obsługuje funkcję ARC (kanał zwrotny audio). Ta funkcja oznacza łącze audio mające zastąpić inne kable pomiędzy telewizorem a systemem audio (odbiornikiem A/V lub układem głośnikowym).

Gdy funkcja ARC jest aktywna, telewizor wyciszy inne wyjścia audio, z wyjątkiem gniazda słuchawkowego, a przyciski sterowania głośnością zostaną połączone z urządzeniem audio. Aby uruchomić ARC, należy ustawić opcję **wyjścia dźwięku** w menu **Ustawienia>dźwięk** jako **HDMI ARC**.

Uwaga: ARC obsługiwane jest tylko poprzez wejście HDMI2.

# Sterowanie systemem audio

Pozwala zastosować wzmacniacz/odbiornik audio razem z TV. Głośność można regulować pilotem TV. Aby uruchomić tę funkcję, należy ustawić opcję wyjścia dźwięku w menu Ustawienia>dźwięk jako HDMI ARC. Po wybraniu opcji HDMI ARC, opcja CEC zostanie automatycznie ustawiona jako Włączona, jeśli nie jest jeszcze ustawiona. Głośniki telewizora zamilkną, a dźwięk oglądanego źródła będzie emitowany z podłączonego systemu audio.

Uwaga: Urządzenie audio powinno obsługiwać funkcję System Audio Control.

# Zawartość menu ustawień

| Zawartość menu obrazu |                          |                                                                                                    |  |  |
|-----------------------|--------------------------|----------------------------------------------------------------------------------------------------|--|--|
| Tryb                  |                          | Tryb obrazu może zostać dopasowany do indywidualnych upodobań. Tryb obrazu może zostać ustawiony wg jednej z tych opcji: <b>Kino, Gry (opcja), Sport, Dynamiczny</b> i <b>Naturalny.</b><br><i>Tryby Dolby Vision: Jeśli wykryta zostanie zawartość Dolby Vision, dostępne będą opcje Dolby Vision Dark i Dolby Vision Bright, zamiast trybu kinowego i naturalnego.</i>             |  |  |
|                       | Kontrast                 | Dopasowuje wartości jasności i ciemności obrazu.                                                                                                    |  |  |
|                       | Jaskrawość               | Dopasowuje wartości jasności ekranu.                                                                                                    |  |  |
|                       | Ostrość                  | Ustawia wartości ostrości dla obiektów wyświetlanych na ekranie.                                                                                                    |  |  |
|                       | Kolor                    | Ustawia wartości kolorów, dopasowując je.                                                                                                    |  |  |
| Os                    | zczędzanie energii       | Dla ustawień oszczędzania energii na osobiste, minimum, średnie, maksymalne,<br>auto, ekran wyłączony lub wyłączone.<br>Uwaga: Dostępność opcji może zależeć od wybranego trybu.                                                                                                    |  |  |
|                       | Podświetlenie            | To ustawienie kontroluje poziom podświetlenia. Funkcja ta będzie dostępna, jeśli oszczędzanie energii jest ustawione na osobiste. Zaznacz i użyj przycisków kierunkowych w lewo/w prawo, aby ustawić.                                                                                                    |  |  |
| Zo                    | om Obrazu                | Ustawia żądany format rozmiaru obrazu.                                                                                                    |  |  |
|                       | Przesunięcie<br>obrazu   | Ta opcja może być dostępna w zależności od ustawienia <b>Zoom Obrazu</b> . Podświetl i naciśnij <b>OK</b> , a następnie użyj przycisków kierunkowych, aby przesunąć obraz w górę lub w dół.                                                                                                    |  |  |
| Viv<br>HD             | rid HDR (Wirtualne<br>R) | Funkcja Wirtualne HDR, która manipuluje kolorem, nasyceniem i dynamicznym kontrastem, w zasadzie przekształca obraz Standard Dynamic Range w obraz High Dynamic Range. Ustaw jako <b>Włączona</b> , aby włączyć.                                                                                                    |  |  |
| Zaa<br>ust            | awansowane<br>tawienia   |                                                                                                    |  |  |
|                       | Kontrast<br>dynamiczny   | Wartość kontrastu dynamicznego może zostać zmieniona zgodnie z upodobaniami.                                                                                                    |  |  |
|                       | Temperatura<br>koloru    | Ustawia pożądaną temperaturę koloru. Dostępne są opcje zimny, normalny, ciepły i osobiste.                                                                                                    |  |  |
|                       | Punkt Bieli              | Ustawienie to będzie dostępne, jeśli opcja <b>Temperatura Koloru</b> jest ustawiona na <b>osobistą</b> . Zwiększ "ciepło" lub "zimno" koloru, naciskając przyciski kierunkowe Lewo lub Prawo.                                                                                                    |  |  |
|                       | Żywy niebieski           | Funkcja poprawy koloru bieli, która powoduje, że biały kolor staje się chłodniejszy w celu uzyskania jaśniejszego obrazu. Ustaw jako <b>Włączona</b> , aby włączyć.                                                                                                    |  |  |
|                       | Vivid Dimming            | Dostępne są opcje niskie, średnie, wysokie i wyłączone. Podczas gdy funkcja Vivid<br>Dimming est aktywna, poprawi ona kontrast miejscowo dla każdej zdefiniowanej strefy.                                                                                                    |  |  |
|                       | Redukcja szumów          | Jeżeli sygnał jest słaby i występują zakłócenia obrazu, użyj ustawienia <b>Redukcja Szumów</b> , aby zredukować takie zakłócenia.                                                                                                    |  |  |
|                       | Vivid Contour            | Dostępne są opcje <b>niskie</b> , <b>średnie</b> , <b>wysokie</b> i <b>wyłączone</b> . Gdy funkcja <b>Vivid Contour</b><br>jest aktywna, zmniejszy efekty konturu w treści o niskiej rozdzielczości i usługach<br>automatycznego przesyłania strumieniowego.                                                                                                    |  |  |
|                       | Vivid Motion             | Użyj lewego/prawego przycisku, aby ustawić opcję Vivid Motion jako niski, średni,<br>wysoki lub wyłączony. Gdy opcja Vivid Motion jest aktywna, optymalizuje to ustawienia<br>wideo telewizora, umożliwiając uzyskanie lepszej jakości obrazów ruchomych.                                                                                                    |  |  |
|                       | Vivid Motion<br>Demo     | Gdy opcja Vivid Motion jest ustawiona jako niska, średnia lub wysoka, ta opcja będzie<br>dostępna. Wciśnij przycisk OK, aby włączyć trybu demo. Gdy tryb demonstracyjny<br>jest aktywny, ekran podzielony jest na dwie części – w jednej wyświetlany jest obraz z<br>wykorzystaniem opcji Vivid Motion, a w drugiej normalne ustawienia dla ekranu TV.<br>Naciśnij OK, aby anulować. |  |  |
|                       | Tryb Film                | Filmy są nagrywane z różną ilością ramek wyświetlanych na sekundę, która jest inna niż w przypadku normalnych programów telewizyjnych. Włącz tę funkcję w trakcie oglądania filmu, aby lepiej widzieć sceny z szybkim ruchem.                                                                                                    |  |  |
| Odcień skóry          |                          | Poziom kontrastu może być zmieniony pomiędzy -5 a 5.                                                                                                    |  |  |

|            | Zmiana koloru             | Ustawia pożądany ton koloru.                                                                                                    |
|------------|---------------------------|----------------------------------------------------------------------------------------------------|
|            | Gamut Mapping             | Możesz użyć tej opcji, aby ustawić zakres kolorów wyświetlanych na ekranie telewizora.<br>Po ustawieniu jako Włączone, kolory są ustawiane zgodnie z sygnałem źródłowym.<br>Po ustawieniu jako Wyłączone, maksymalne możliwości kolorystyczne telewizora są<br>używane domyślnie (zalecana opcja). |
|            |                           | Uwaga: Ta funkcja może być niedostępna w zależności od modelu urządzenia i jego funkcji.                                                                                                    |
|            | HDMI Pełny<br>Zakres      | Podczas oglądania ze źródła HDMI, funkcja ta będzie widoczna. Można użyć tej funkcji,<br>aby poprawić czerń w obrazie.                                                                                                    |
|            | Resetuj                   | Resetuje ustawienia obrazu do ustawień fabrycznych. (za wyjątkiem trybu gry).                                                                                                    |
| Pozycja PC |                           | Pojawia się, gdy źródło wejścia jest ustawione na VGA/PC.                                                                                                    |
|            | Auto.<br>Pozycjonowanie   | Jeśli obraz nie jest wyśrodkowany w trybie VGA, użyj tej opcji, aby automatycznie dopasować położenie obrazu. Naciśnij <b>OK</b> , aby rozpocząć automatyczną regulację.                                                                                                    |
|            | Pozycja pozioma           | Ten element przesuwa obraz poziomo w prawą lub lewą stronę na ekranie.                                                                                                    |
|            | Pozycja pionowa           | Ten element przesuwa obraz pionowo w górę lub w dół na ekranie.                                                                                                    |
|            | Zegar sterujący<br>plamki | Zegar sterujący plamki pozwala na wyregulowanie zakłóceń, które pojawiają się jako<br>pasma pionowe przy intensywnym wyświetlaniu punktów np. na arkuszu kalkulacyjnym<br>lub w paragrafach lub tekście z mniejszą czcionką.                                                                       |
|            | Faza                      | Zależnie od źródła wejścia (komputer, itp.) obraz na ekranie może być zamglony lub<br>zaszumiony. Możesz użyć tej opcji, aby uzyskać czystszy obraz metodą prób i błędów.                                                                                                    |

W trybie VGA (PC), niektóre opcje w menu Obrazu będą niedostępne. Zamiast tego, ustawienia trybu VGA zostaną dodane do menu obrazu w trybie PC.

| Zawartość menu dźwięku                                       |                                                                                                    |  |  |  |
|--------------------------------------------------------------|----------------------------------------------------------------------------------------------------|--|--|--|
| Dolby Audio                                                  | Dostępne będą opcje Smart, Film, Muzyka, Wiadomości i Wyłączone . Ustaw jako "Wyłączone", aby wyłączyć.                                                                                                    |  |  |  |
|                                                              | Uwaga: Niektóre pozycje w menu Dźwięk będą szare i niedostępne, jeśli ustawiono opcję inną niż Wyłączone.                                                                                                    |  |  |  |
| Dźwięk przestrzenny                                          | Dźwięk przestrzenny może być Włączony lub Wyłączony.                                                                                                    |  |  |  |
|                                                              | Ustawia preferencje wyjścia dźwięku. Dostępne będą opcje TV, S/PDIF, HDMI ARC,<br>Tylko słuchawki i Wyjście liniowe. Nie będzie żadnego wyjścia dźwięku poza wybraną<br>opcjąi gniazdem słuchawkowym. Należy pamiętać, że jeśli ta opcja jest ustawiona<br>jako Tylko słuchawki, głośniki telewizora zostaną wyciszone po podłączeniu zestawu<br>słuchawkowego.                                                                                                    |  |  |  |
| Wyjście dźwięku                                              | Podłączając zewnętrzny wzmacniacz do TV, korzystając z wyjścia słuchawkowego,<br>możesz wybrać tę opcję jako <b>Wyjście.</b> Jeśli podłączyłeś słuchawki do TV, ustaw te opcję<br>jako <b>Tylko słuchawki.</b> Przed użyciem słuchawek, upewnij się, że ten element menu jest<br>ustawiony na <b>Tylko słuchawki.</b> Jeśli jest ustawiony na <b>Wyjście</b> , sygnał wyjściowy w<br>gniazdku słuchawkowym będzie ustawiony na maksimum, co może uszkodzić słuch.                                                                                                    |  |  |  |
|                                                              | Jeśli wybrana jest opcja HDMI ARC, funkcja CEC zostanie włączona.                                                                                                    |  |  |  |
|                                                              | Uwaga: W zależności od wybranej opcji niektóre pozycje w menu Dźwięk będą wyświetlane jako zacienione<br>i będą niedostępne.                                                                                                    |  |  |  |
|                                                              | Ustawia określony poziom głośności dla programów.                                                                                                    |  |  |  |
| AVL (Funkcja<br>automatycznego<br>ograniczania<br>głośności) | Jeśli pozycja menu <b>Dolby Audio</b> jest ustawiona na opcję inną niż <b>Wyłączona</b> , opcje<br>ustawień <b>AVL</b> ulegną zmianie. Dostępne będą opcje <b>Auto</b> , <b>Noc</b> , <b>Normalne i Wyłączona</b> .<br>W trybie <b>automatycznym</b> telewizor przełączy się automatycznie w tryb <b>normalny</b> lub<br><b>nocny</b> zgodnie z bieżącą informacją o godzinie. Jeśli nie ma informacji o godzinie,<br>ta opcja zawsze będzie działać jako <b>Normalna</b> . Gdy telewizor przełączy się do trybu<br><b>nocnego</b> po raz pierwszy po ustawieniu tej opcji na <b>Automatyczną</b> , na ekranie pojawi<br>się pasek informacyjny. |  |  |  |
|                                                              | Należy pamiętać, że w porównaniu do trybu <b>normalnego</b> tryb <b>nocny</b> zapewnia bardziej agresywną kontrolę dynamicznej kompresji, która jest odpowiednia do cichych środowisk.                                                                                                    |  |  |  |
| Zaawansowane<br>ustawienia                                   |                                                                                                    |  |  |  |

| Korektor        | Wybiera tryb equalizera. Ustawienia indywidualne są dostępne tylko w trybie <b>Użytkownika</b> .                                                                                                    |  |  |
|-----------------|----------------------------------------------------------------------------------------------------|--|--|
| Basy dynamiczne | Włącza lub wyłącza Dynamiczny Bas.                                                                                                    |  |  |
| Tryb dźwięku    | Możesz wybrać tryb dźwięku (jeśli jest to obsługiwane na oglądanym kanale).                                                                                                    |  |  |
| Wyjście cyfrowe | Ustawia tryb audio wyjścia cyfrowego.                                                                                                    |  |  |
| Słuchawki       | Ustawia głośność słuchawek. Ta opcja nie będzie dostępna, jeśli opcja <b>Wyjście dźwięku</b> jest ustawiona jako S/PDIF.<br>Przed użyciem słuchawek proszę się upewnić, że dźwięk w słuchawkach jest ustawiony na niskim poziomie w celu uniknięcia uszkodzenia słuchu. |  |  |
| Resetuj         | Przywraca niektóre ustawienia dźwięku do ustawień fabrycznych.                                                                                                    |  |  |

| Zawartość menu sieci                                                                   |                                                                                                    |  |
|----------------------------------------------------------------------------------------|----------------------------------------------------------------------------------------------------|--|
| Typ sieci                                                                              | Wyłącz połączenie sieciowe lub zmień typ połączenia.                                                                                                    |  |
| Wyszukaj sieci<br>bezprzewodowe                                                        | Rozpocznij wyszukiwanie sieci bezprzewodowych. Ta opcja będzie dostępna tylko wtedy, gdy ustawiony <b>Typ sieci</b> to <b>Urządzenie bezprzewodowe</b> .                                                                                                    |  |
| Rozłącz                                                                                | Aby usunąć zapisany profil sieci bezprzewodowej, zaznacz tę opcję i naciśnij <b>OK</b> . Ta opcja nie będzie dostępna, jeśli profil sieci bezprzewodowej nie został zapisany. Aby uzyskać więcej informacji, patrz: <b>Połączenie</b> .                                                                                                |  |
| Naciśnij przycisk<br>WPS na routerze<br>Wi-Fi.                                         | Jeśli Twój modem/router ma WPS, możesz bezpośrednio połączyć się z nim za pomocą tej opcji. Podświetl tę opcję i naciśnij <b>OK</b> . Idź do modemu/routera, a następnie naciśnij jego przycisk WPS, aby dokonać połączenia. Ta opcja będzie dostępna tylko wtedy, gdy ustawiony <b>Typ sieci</b> to <b>Urządzenie bezprzewodowe</b> . |  |
| Test prędkości<br>Internetu                                                            | Rozpocznij test prędkości, aby sprawdzić przepustowość połączenia. Po zakończeniu, wynik zostanie wyświetlony na ekranie.                                                                                                    |  |
| Zaawansowane<br>ustawienia                                                             | Zmień konfiguracje IP i DNS swojego telewizora.                                                                                                    |  |
| Wake On                                                                                | Włącz lub wyłącz tę funkcję, ustawiając ją jako Włączoną lub Wyłączoną.                                                                                                    |  |
| Uwaga: Szczegółowe informacje na temat opcji tego menu znajdują się w części Łączność. |                                                                                                    |  |

| Zawartość menu instalacji                                   |                                                                                                    |  |
|-------------------------------------------------------------|----------------------------------------------------------------------------------------------------|--|
| Automatyczne<br>Skanowanie<br>Kanałów(ponowne<br>strojenie) | Wyświetla opcje automatycznego strojenia. <b>Antena cyfrowa:</b> Wyszukuje i zapisuje stacje DVB. <b>Telewizja kablowa cyfrowa:</b> Wyszukuje i zapisuje kablowe stacje DVB. <b>Analogowy:</b> Wyszukuje i zapisuje stacje analogowe. <b>Satelita:</b> Wyszukuje i zapisuje stacje satelitarne. |  |
| Ręczne Skanowanie<br>Kanałów                                | Funkcja ta może być użyta wyłącznie dla przekazu bezpośredniego.                                                                                                    |  |
| Wyszukiwanie<br>kanałów sieciowych                          | Wyszukuje kanały połączone ze stacjami. <b>Antena cyfrowa:</b> Wyszukuje kanały sieciowe odbierane przez antenę. <b>Telewizja kablowa cyfrowa:</b> Wyszukuje kanały sieciowe odbierane przez kabel. <b>Satelita:</b> Wyszukuje kanały sieciowe odbierane przez antenę satelitarną.              |  |
| Precyzyjne<br>dostrajanie<br>analogowe                      | Funkcja może być używana do dostrajania kanałów analogowych. Ta funkcja nie jest dostępna, jeśli nie zapisano żadnych kanałów analogowych i jeśli aktualnie oglądany kanał nie jest kanałem analogowym.                                                                                         |  |
| Ustawienia<br>satelitarne                                   | Wyświetla ustawienia satelitarne. Lista satelitów: Wyświetla dostępne satelity. Możesz<br>Dodać, Usunąć lub Zmienić ustawienia satelity na tej liście. Instalacja anteny: Możesz<br>zmienić ustawienia anteny satelitarnej i/lub rozpocząć nowe wyszukiwanie satelitarne.                       |  |

| Wyświetla menu ustawień instalacji.     Wyszukiwanie w trybie oczekiwania, brakujące lub nowe kanały. Wyświetl       Ustawienia instalacyjne (opcja)     wszelkie nowo odnalezione programy.     Dynamiczna aktualizacja kanału       opcja jest Włączona, zmiany dotyczące programów, takie jak częstotliw kanału, język napisów, itp., zostaną automatycznie zastosowane podczas |                                                                                                    |
|----------------------------------------------------------------------------------------------------|----------------------------------------------------------------------------------------------------|
|                                                                                                    | (*) Dostępność zależy od modelu                                                                                                    |
| Czyść listę usług                                                                                                    | Tego ustawienia używa się do usuwania zapisanych kanałów. To ustawienie jest widoczne tylko wtedy, gdy opcja <b>Kraju</b> ustawiona jest na Danię, Szwecję, Norwegię lub Finlandię.    |
| Wybierz aktywną sieć                                                                                                    | Ustawienie to pozwala na wyświetlanie na liście kanałów tylko audycji z konkretnej sieci.<br>Funkcja ta jest dostępna dla wybranej opcji kraju: Norwegia.                              |
| Informacja o sygnale                                                                                                    | Istnieje możliwość wykorzystania z tej pozycji menu do monitorowania informacji<br>związanych z sygnałem, takich jak poziom/jakość, nazwa sieci itp. dla dostępnych<br>częstotliwości. |
| Pierwsza instalacja                                                                                                    | Usuwa wszystkie zachowane kanały i ustawienia, resetuje TV do ustawień fabrycznych.                                                                                                    |

| Za                                                                         | Zawartość menu systemowego  |                                                                                                    |  |
|----------------------------------------------------------------------------|-----------------------------|----------------------------------------------------------------------------------------------------|--|
| Dostęp warunkowy Kontroluje moduły dostępu warunkowego, jeśli są dostępne. |                             |                                                                                                    |  |
| Język                                                                      |                             | Możesz ustawić inny język, w zależności od nadawcy i kraju.                                                                                                    |  |
| Ustawienia<br>prywatności (*)                                              |                             | Zarządzaj uprawnieniami dotyczącymi prywatności inteligentnych aplikacji związanych<br>z telewizją. Naciśnij <b>OK</b> , aby wejść do menu i ustaw zgodnie z własnymi preferencjami.                                                                                                    |  |
| Kontrola                                                                   |                             | Aby zmienić ustawienia kontroli rodzicielskiej wprowadź poprawne hasło. W tym menu<br>możesz z łatwością ustawić Blokadę Menu, Blokadę Programów Niedozwolonych<br>dla Dzieci, Blokadę Klawiszy oraz Ochronę Rodzicielską. Możesz również ustawić<br>nowy PIN lub zmienić domyślny PIN CICAM, korzystając z odnośnych opcji.                                                                                                    |  |
|                                                                            |                             | Uwaga: Niektóre opcje menu mogą być niedostępne, zależnie od kraju wybranego przy Pierwszej Instalacji.<br>Domyślny PIN może być ustawiony na 0000 lub 1234. Jeśli określono PIN (jest wymagany w zależności od<br>wybranego kraju) podczas Pierwszej instalacji, użyj go.                                                                                                    |  |
| Da                                                                         | ta/Godzina                  | Ustawia datę i godzinę.                                                                                                    |  |
| Źródła                                                                     |                             | Edytuj źródła, włączaj lub wyłączaj wybrane opcje źródła. Dla źródeł HDMI dostępne są również następujące opcje: <b>Regularne</b> , <b>Ulepszone</b> lub <b>Wyłączone</b> . Opcje <b>Regularne</b> i <b>Wzmocnione</b> wpływają na ustawienia koloru wybranych źródeł HDMI. Aby móc oglądać obrazy 4K ze źródła HDMI, odnośne źródło, jeśli urządzenie jest kompatybilne z HDMI 2.0, powinno być ustawione jako <b>ulepszone</b> . Jeśli podłączone urządzenie jest kompatybilne z HDMI 1.4, ustaw jako <b>regularne</b> . Ustaw odpowiednio lub wyłącz odnośne źródło HDMI poprzez ustawienie <b>Wyłączone</b> .  |  |
| Us<br>nie                                                                  | tawienia<br>pełnosprawności | Wyświetla opcje dostępności telewizora. Ta opcja nie będzie dostępna, jeśli nie są<br>zainstalowane żadne kanały.                                                                                                    |  |
|                                                                            | Niedosłyszący               | Włącza funkcje specjalne przesyłane przez nadawcę programu. Ta opcja nie będzie dostępna, jeśli nie są zainstalowane żadne kanały.                                                                                                    |  |
|                                                                            | Opis Audio                  | Dla oglądających program osób niewidomych i niedowidzących odtwarzana będzie<br>ścieżka dźwiękowa z narracją. Naciśnij <b>OK</b> , aby wyświetlić wszystkie dostępne opcje<br>menu <b>Opis Audio</b> . Funkcja ta jest dostępna tylko wtedy, jeśli obsługuje ją nadawca.                                                                                                    |  |
|                                                                            | Polepszenie                 | Ta funkcja zapewnia opcje przetwarzania dźwięku w celu polepszenia dialogu w oparciu o technologię speech-gating. Dostępne będą opcje Wyłączone, Niskie, Średnie i Wysokie. Ustaw zgodnie z własnymi preferencjami.                                                                                                    |  |
|                                                                            | ulalogu                     | Uwaga: Ta funkcja działa tylko wtedy, gdy wejściowym formatem audio jest AC-4 i efekt ten dotyczy tylko<br>wyjścia głośników telewizora.                                                                                                    |  |
|                                                                            |                             | Jeśli Twój TV obsługuje tę funkcję, możesz wyświetlić swój numer ESN(*) i wyłączyć Netflix.                                                                                                    |  |
| Netflix                                                                    |                             | (*) Numer ESN jest unikalnym numerem ID Netflix, wygenerowanym specjalnie do identyfikacji Twojego telewizora.                                                                                                    |  |
|                                                                            |                             | Uwaga: Dla strumieniowania wideo 4K, wymagana jest minimalna prędkość Internetu 25MB/s - na przykład<br>więcej informacji na temat wymagań dotyczących strumieniowania treści 4K można znaleźć na stronie<br>internetowej Netflix (https://help.netflix.com/en/node/ 13444). Kiedy zaczniesz strumieniować treści wideo<br>przez Internet, jakość połączenia zostanie przeanalizowana i wyświetlenie pełnej jakości HD lub 4K może<br>zająć trochę czasu lub w przypadku wolnego połączenia może być w ogóle niemożliwe . Należy sprawdzić<br>możliwości Internetu z dostawcą tych usług. jeśli nie masz pewności. |  |

| Ustawienia<br>urządzenia                                                                                                    |                                                                                                    |                      |                                                                                                    |
|----------------------------------------------------------------------------------------------------|----------------------------------------------------------------------------------------------------|----------------------|----------------------------------------------------------------------------------------------------|
| CEC                                                                                                    | Ustawienie to pozwala na całkowite włączenie lub wyłączenie funkcji CEC. Naciśnij przycisk w Lewo lub w Prawo, aby włączyć lub wyłączyć tę funkcję.                                                                                                    |                      |                                                                                                    |
| Automatyczne<br>włączanie CEC                                                                                                    | Funkcja ta pozwala podłączonemu urządzeniu kompatybilnemu z HDMI-CEC na<br>automatyczne włączanie TV i przełączanie na swoje wejście źródła. Naciśnij przycisk<br>w Lewo lub w Prawo, aby włączyć lub wyłączyć tę funkcję.                                                                           |                      |                                                                                                    |
| Więcej                                                                                                    | Wyświetla inne opcje ustawień telewizora.                                                                                                    |                      |                                                                                                    |
| Limit Czasu Menu                                                                                                    | Zmienia limit dla czasu wyświetlania menu.                                                                                                    |                      |                                                                                                    |
| Dioda LED trybu<br>oczekiwania                                                                                                    | Jeśli opcja jest wyłączona, dioda trybu czuwania nie zaświeci się, gdy telewizor znajduje się w trybie czuwania.                                                                                                    |                      |                                                                                                    |
|                                                                                                    | Możesz włączyć lub wyłączyć tę funkcję ustawiając ją na <b>Włączoną</b> lub <b>Wyłączoną</b> .                                                                                                    |                      |                                                                                                    |
| HBBTV (*)                                                                                                    | Uwaga: W zależności od modelu telewizora i wybranej opcji kraju podczas pierwszej instalacji, ta funkcja<br>może być dostępna w menu Ustawienia> System> Ustawienia prywatności.                                                                                                    |                      |                                                                                                    |
| Aktualizacja oprogramowania                                                                                                    | Zapewnia najnowsze oprogramowanie fabryczne telewizora. Naciśnij <b>OK</b> , aby wyświetlić opcje menu.                                                                                                    |                      |                                                                                                    |
| Wersja Aplikacji                                                                                                    | Wyświetla aktualną wersję oprogramowania.                                                                                                    |                      |                                                                                                    |
| Tryb Napisów                                                                                                    | Opcja ta jest używana to wyboru rodzaju napisów wyświetlanych na ekranie (napisy <b>DVB</b> / napisy <b>Teletekstowe</b> ), jeśli oba rodzaje będą dostępne. Wartość domyślna to napisy <b>DVB</b> . Funkcja ta jest dostępna dla wybranej opcji kraju: Norwegia.                                    |                      |                                                                                                    |
| Automatyczne<br>wyłączanie                                                                                                    | Ustawia żądaną godzinę, o której TV ma automatycznie wejść w tryb oczekiwania. Tę wartość można ustawić w zakresie od 1 do 8 godzin w krokach co 1 godzinę. Można wyłączyć tę opcję ustawiając ją jako <b>wyłączoną</b> .                                                                            |                      |                                                                                                    |
| Klucz Biss     Biss jest sygnałem satelitarnym szyfrującym system, który jest używany do transmisji. Jeśli musisz wprowadzić Biss dla danej transmisji, możesz użyć tyc Aby wprowadzić klucz żądanej transmisji, podświetl klucz Biss i naciśnij C       Tryb Sklepu     Wybierz ten tryb w celu demonstracji możliwości telewizora. Podczas, gdy w Tryb Sklepu, niektórych funkcji w menu TV nie będzie można ustawić.       Współdzielenie audio i wideo     Funkcja Współdzielenie audio i wideo pozwala na współdzielenie przechowywanymi na Twoim smartfonie lub tablecie PC. Jeśli posiadasz ko smartfon lub tablet i zainstalowane odpowiednie oprogramowani współdzielenia plików. |                                                                                                    |                      |                                                                                                    |
|                                                                                                    |                                                                                                    | Tryb<br>uruchamiania | Ustawienie to konfiguruje preferencje trybu uruchamiania. Dostępne są opcje Ostatni stan i Tryb oczekiwania. |
|                                                                                                    |                                                                                                    | Wirtualny Pilot      | Włącz lub wyłącz funkcję wirtualnego pilota.                                                                 |
| Pokaż wszystkie<br>pliki cookie (*)                                                                                                    | Wyświetla wszystkie zapisane pliki cookie.                                                                                                    |                      |                                                                                                    |
| Usuń wszystkie<br>pliki cookie (*)                                                                                                    | Usuwa wszystkie zapisane pliki cookie.                                                                                                    |                      |                                                                                                    |
| OSS                                                                                                    | Wyświetla informację o licencji Oprogramowania Open Source.                                                                                                    |                      |                                                                                                    |
| Nie śledź                                                                                                    | Za pomocą tej opcji możesz ustawić swoje preferencje dotyczące zachowania śledzenia<br>dla usług HbbTV.                                                                                                    |                      |                                                                                                    |
| Priorytet aplikacji                                                                                                    | Korzystając z tej opcji, można ustawić preferencje dotyczące priorytetu między<br>aplikacjami rozgłoszeniowymi a aplikacjami CICAM AppMMI. W przypadku, gdy CICAM<br>jest włożony do telewizora i występuje konflikt między aplikacjami, priorytet zostanie<br>przyznany wybranemu typowi aplikacji. |                      |                                                                                                    |
| Powiadomienie<br>Dolby Vision:                                                                                                    | Ustawia preferencje wyglądu powiadomienia dotyczącego zawartości Dolby. Po<br>włączeniu, logo Dolby będzie wyświetlane na ekranie po wykryciu zawartości Dolby.<br>ne. zależnie od modelu i kraju wybranego przy pierwszej instalacii.                                                               |                      |                                                                                                    |

# Działanie ogólne TV

# Korzystanie z listy kanałów

Telewizor sortuje wszystkie stacje zapisane na liście kanałów. Listę kanałów możesz edytować, ustawiać ulubione lub aktywne stacje przy użyciu opcji menu **Kanałów**. Naciśnij przycisk **OK**, aby otworzyć listę kanałów. Możesz filtrować wymienione kanały lub wprowadzać zaawansowane zmiany na bieżącej liście za pomocą opcji karty **Filtruj i edytuj**. Podświetl żądaną kartę i naciśnij **OK**, aby wyświetlić dostępne opcje.

Aby dodać kanał, który aktualnie oglądasz do menu Dom, podświetl opcję Dodaj do domu w zakładce Edytuj w menu Kanały i naciśnij OK.

# Zarządzanie listą ulubionych

Możesz utworzyć cztery różne listy swoich ulubionych kanałów. Weidź do menu TV>Kanały lub naciśnii przycisk OK, aby otworzyć menu Kanałów. Podświetl kartę Edycja i naciśnij przycisk OK, aby wyświetlić opcje edycji i wybierz opcje Zaznacz/Odznacz kanał. Wybierz żądany kanał z listy, naciskając przycisk OK, gdy kanał jest podświetlony. Możesz dokonać wielu wyborów. Możesz także użyć opcji Zaznacz/ Odznacz wszystkie, aby wybrać wszystkie kanały z listy. Następnie naciśnij przycisk Powrót, aby powrócić do opcji menu Edycji. Wybierz opcję Dodaj/Usuń ulubione i naciśnij ponownie OK. Pojawia się opcje listy ulubionych kanałów. Zmień żądane ustawienie opcji listy na właczone. Wybrane kanały zostana dodane do listy. Aby usunąć kanał lub kanały z listy ulubionych, postępuj w ten sam sposób, ustawiając żądaną opcję listy na wyłączoną.

Możesz skorzystać z funkcji filtrowania w menu Kanałów, aby na stałe filtrować kanały na liście kanałów, zgodnie z własnymi upodobaniami. Na przykład, korzystając z opcji zakładki filtrowania, możesz ustawić jedną ze swych list ulubionych tak, aby była każdorazowo wyświetlana po otworzeniu listy kanałów.

# Konfiguracja ustawień kontroli rodzicielskiej.

Opcje menu **Rodzicielskiego** mogą być użyte do zabronienia użytkownikom oglądania pewnych programów, kanałów lub korzystania z menu. Ustawienia te można odnaleźć w menu **Ustawienia>System>Rodzicielskie**.

Aby wyświetlić menu opcji blokady rodzicielskiej, powinno się wprowadzić numer PIN. Po wpisaniu poprawnego PINu, pojawi się menu **Rodzicielskie**.

**Blokada menu:** Ustawienie to zezwala na dostęp lub blokuje dostęp do wszystkich menu lub menu instalacyjnego TV.

Blokada programów niedozwolonych dla dzieci: Gdy opcja jest aktywna, TV pobiera ze stacji nadawczej informacje o poziomie klasyfikacji treści programów i jeśli ten poziom jest wyłączony, uniemożliwia dostęp do audycji.

Uwaga: Jeśli opcja kraju przy Pierwszej instalacji jest ustawiona na Francję, Włochy lub Austrię, wartość Blokady Programów niedozwolonych dla dzieci ustawi się na 18 jako wartość domyślna.

**Blokada klawiszy:** Kiedy blokada klawiszy zostanie **włączona**, telewizor będzie mógł być sterowany jedynie za pomocą pilota. W tym przypadku przyciski kontrolne na TV nie będą działać.

Blokada Internetu: Jeśli ta opcja zostanie włączona, aplikacje obsługiwane przez Internet zostaną wyłączone. Wyłącz opcję, aby włączyć ponowniete aplikacje.

Ustawianie kodu PIN: Definiuje nowy numer PIN.

**Domyślny PIN CICAM:** Opcja ta będzie zacieniowana jeśli moduł CI nie będzie obecny w gnieździe CI telewizora. Korzystając z tej opcji można zmienić domyślny PIN CI CAM.

**Uwaga:** Domyślny PIN może być ustawiony na **0000** lub **1234**. Jeśli określono PIN (jest wymagany w zależności od wybranego kraju) podczas **Pierwszej instalacji**, użyj go.

Niektóre opcje mogą być niedostępne, zależnie od modelu i/ lub wybranego kraju przy **Pierwszej instalacji**.

# Elektroniczny przewodnik po programach.

Za pomocą funkcji elektronicznego przewodnika po programach telewizora można przeglądać harmonogram wydarzeń aktualnie zainstalowanych kanałów na liście kanałów. Czy ta funkcja jest obsługiwana, czy nie, zależy od odnośnej transmisji.

Aby uzyskać dostęp do przewodnika po programach, naciśnij przycisk **Przewodnika** na pilocie. Możesz także skorzystać z opcji **Przewodnika** w menu **TV**.

Dostępne są 2 tryby wyświetlania programu: **Program** godzinny i Teraz/następny. Aby przełączać się między tymi układami, podświetl zakładkę z nazwą alternatywnego układu w górnej części ekranu i naciśnij **OK**.

Użyj przycisków kierunkowych, aby poruszać się po przewodniku po programach. Użyj przycisku **Wstecz**/ **Wróć**, aby użyć opcji zakładki w górnej części ekranu.

# Program godzinny

W tej opcji układu wszystkie programy na wymienionych kanałach będą wyświetlane na osi czasu. Za pomocą przycisków kierunkowych można przewijać listę programów. Podświetl program i naciśnij przycisk **OK**, aby wyświetlić menu opcji programu.

Naciśnij przycisk **Wstecz/Wróć**, aby użyć dostępnych opcji zakładek. Podświetl zakładkę **Filtr** i naciśnij **OK**, aby zobaczyć wszystkie dostępne opcje filtrowania. Aby zmienić układ, podświetl **Teraz/następny** i naciśnij **OK**. Możesz użyć opcji **Poprzedni dzień** i **Następny dzień**, aby wyświetlić programy z poprzedniego i następnego dnia. Podświetl zakładkę **Ekstra** i naciśnij **OK**, aby uzyskać dostęp do poniższych opcji.

**Podświetl gatunek:** Wyświetla menu **podświetlonego gatunku**. Wybierz program i naciśnij **OK**. Programy w przewodniku po programach pasujące do wybranego gatunku zostaną podświetlone.

**Przeszukiwanie przewodnika:** Wyświetla opcje wyszukiwania. Przy pomocy tych opcji można przeszukać bazę danych przewodnika po programach zgodnie z wybranymi kryteriami. Pasujące wyniki zostaną wyświetlone.

**Teraz:** Wyświetla bieżący program na podświetlonym kanale.

**Powiększenie:** Podświetl i naciśnij **OK**, aby zobaczyć programy w większym przedziale czasowym.

# Teraz/Następny program

W tej opcji wyświetlania, będą pokazane tylko aktualne i przyszłe programy na wyświetlonych kanałach. Za pomocą przycisków kierunkowych można przewijać listę programów.

Naciśnij przycisk **Wstecz/Wróć**, aby użyć dostępnych opcji zakładek. Podświetl zakładkę **Filtr** i naciśnij **OK**, aby zobaczyć wszystkie dostępne opcje filtrowania. Aby zmienić układ, podświetl **Program godzinny** i naciśnij **OK**.

# Opcje programów

Skorzystaj z przycisków kierunkowych, aby podświetlić program i naciśnij **OK**, by wyświetlić menu **Opcji**. Dostępne są następujące opcje:

**Wybór kanału:** Używając tej opcji, możesz przełączyć na wybrany kanał, aby go oglądać. Przewodnik po programach zostanie zamknięty.

Więcej informacji: Wyświetla szczegółowe informacje o wybranym programie. Użyj przycisków kierunkowych góra/dół, aby przewijać tekst.

Zaprogramowane nagranie audycji / Usuń zaprogramowane nagranie audycji: Wybierz Zaprogramuj nagrywanie dla programu i naciśnij przycisk OK. Możesz zaprogramować przyszłe programy. Aby usunąć zaprogramowane nagrywanie, podświetl dany program i naciśnij przycisk OK. Następnie, wybierz opcję Usuń zaprogramowane nagrywanie. Zaprogramowane nagrywanie zostanie usunięte.

**Uwagi:** Nie można zmieniać kanałów podczas aktywnego timera na danym kanale.

Nie można ustawić timera dla dwóch lub więcej programów wyświetlanych w tym samym przedziale czasowym.

#### Usługi teletekstowe

Naciśnij przycisk **TEXT**, aby wejść. Naciśnij ponownie, aby włączyć tryb Mix, pozwalający na jednoczesne oglądanie stron teletekstu i audycji TV. Naciśnij ponownie, aby wyjść. Gdy dostępne, sekcje na stronie teletekstu są kodowane kolorami i można je wybrać poprzez wciśnięcie przycisku o odpowiednim kolorze. Postępuj zgodnie z instrukcjami wyświetlonymi na ekranie.

# Cyfrowy teletekst

Naciśnij przycisk **Text**, aby wyświetlić informacje teletekstu cyfrowego. Do jego obsługi służą kolorowe przyciski, przyciski kursora i przycisk **OK**. Metoda obsługi może się różnić w zależności od zawartości teletekstu cyfrowego. Postępuj zgodnie z instrukcjami teletekstu cyfrowego wyświetlonymi na ekranie. Po ponownym wciśnięciu przycisku **Text** telewizor powraca do trybu transmisji telewizyjnej.

# Aktualizacja oprogramowania

TV jest w stanie automatycznie znaleźć i zaktualizować oprogramowanie układowe poprzez sygnał radiowy lub z Internetu.

# Wyszukiwanie aktualizacji oprogramowania poprzez interfejs

W menu głównym wybierz Ustawienia>System, a następnie Więcej. Przejdź do Aktualizacji oprogramowania i naciśnij przycisk OK. Wybierz Poszukaj aktualizacji i naciśnij przycisk OK, aby wyszukać nową aktualizację oprogramowania.

Jeśli aktualizacja zostanie odnaleziona, telewizor rozpocznie jej pobieranie. Po zakończeniu pobierania zostanie wyświetlone ostrzeżenie, naciśnij przycisk **OK**, aby zakończyć proces aktualizacji oprogramowania i ponownie uruchom telewizor.

# Tryb wyszukiwania i aktualizacji o 3 nad ranem

Telewizor wyszuka nowe oprogramowanie o godzinie 3 nad ranem, jeśli **Automatyczne wyszukiwanie** jest **włączone**, a telewizor odbiera sygnał z anteny lub Internetu. Jeśli nowe oprogramowanie zostanie znalezione i pomyślnie pobrane, zainstaluje się przy następnym włączeniu.

Uwaga: Nie odłączaj kabla zasilania, gdy miga kontrolka LED w trakcie procesu restartu. Jeśli po aktualizacji TV nie będzie chciał się włączyć, wyciągnij na 2 minuty wtyczkę z kontaktu i włącz go ponownie.

Wszystkie aktualizacje są automatycznie kontrolowane. Jeśli zostanie przeprowadzone ręczne wyszukiwanie i nie zostanie znalezione żadne oprogramowanie, jest to bieżąca wersja.

#### Rozwiązywanie problemów i wskazówki

#### TV nie chce się włączyć

Upewnij się, że wtyczka jest bezpiecznie włożona do gniazdka. Naciśnij włącznik na TV.

#### Słaba jakość obrazu

- · Sprawdź, czy poprawnie dostrojono telewizor.
- Słaby sygnał może spowodować zakłócenia obrazu. Sprawdź podłączenie anteny.
- Sprawdź, czy wprowadzono właściwą częstotliwość kanału, jeśli dostrajano TV manualnie.

#### Brak obrazu

- Telewizor nie odbiera żadnego sygnału. Upewnij się, że zostało wybrane prawidłowe źródło.
- · Czy antena jest podłączona prawidłowo?
- · Czy kabel anteny jest uszkodzony?
- Czy do podłączenia anteny użyto odpowiednich wtyczek?
- W przypadku wątpliwości proszę się skonsultować ze sprzedawcą.

#### Brak dźwięku

- Sprawdź, czy dźwięk nie jest wyłączony. Aby to sprawdzić, naciśnij przycisk wyciszania lub zwiększ poziom głośności.
- Dźwięk może dochodzić tylko z jednego głośnika. Sprawdź ustawienia balansu w menu dźwięku.

#### Pilot nie działa

- Być może wyczerpały się baterie. Wymień baterie.
- Baterie mogą być nieprawidłowo włożone. Patrz część "Wkładanie baterii do pilota".

#### Brak sygnału na źródle sygnału wejściowego

- Jest możliwe, że żadne urządzenie nie jest podłączone.
- Sprawdź kable AV i połączenia z urządzeniem.
- · Sprawdzić, czy urządzenie jest włączone.

# Obraz nie jest wyśrodkowany w źródle VGA

Aby telewizor automatycznie wypośrodkował obraz, przejdź do menu **Pozycja PC** w menu **Obraz**, podświetl **Automatyczne pozycjonowanie** i naciśnij przycisk **OK** . Zaczekaj, aż czynność zostanie zakończona. Aby ustawić pozycję obrazu ręcznie można użyć opcji **Pozycja H i V**. Wybierz żądaną opcję i użyj przycisków kierunkowych w lewo i w prawo na pilocie, aby ustawić.

# Typowe tryby wyświetlania dla wejścia PC

Poniższa tabela przedstawia niektóre podstawowe tryby obrazu. Telewizor może nie obsługiwać wszystkich rozdzielczości.

| Indeks | Rozdzielczość | Częstotliwość |
|--------|---------------|---------------|
| 1      | 640x350       | 85Hz          |
| 2      | 640x480       | 60Hz          |
| 3      | 640x480       | 72Hz          |
| 4      | 640x480       | 75Hz          |
| 5      | 800x600       | 56Hz          |
| 6      | 800x600       | 60Hz          |
| 7      | 800x600       | 72Hz          |
| 8      | 800x600       | 75Hz          |
| 9      | 1024x768      | 60Hz          |
| 10     | 1024x768      | 70Hz          |
| 11     | 1024x768      | 75Hz          |
| 12     | 1024x768      | 85Hz          |
| 13     | 1152x864      | 75Hz          |
| 14     | 1280x768      | 60Hz          |
| 15     | 1280x768      | 75Hz          |
| 16     | 1280x960      | 60Hz          |
| 17     | 1280x960      | 75Hz          |
| 18     | 1280x1024     | 60Hz          |
| 19     | 1280x1024     | 75Hz          |
| 20     | 1360x768      | 60Hz          |
| 21     | 1366x768      | 60Hz          |
| 22     | 1400x1050     | 59Hz          |
| 23     | 1400x1050     | 60Hz          |
| 24     | 1400x1050     | 75Hz          |
| 25     | 1440x900      | 60Hz          |
| 26     | 1440x900      | 75Hz          |
| 27     | 1600x1200     | 60Hz          |
| 28     | 1680x1050     | 59Hz          |
| 29     | 1680x1050     | 60Hz          |
| 30     | 1920x1080     | 60Hz          |

| Kompatybilność sygnałów AV i HDMI |             |                                          |          |
|-----------------------------------|-------------|------------------------------------------|----------|
| Źródło                            | Obsługiwane | e sygnały                                | Dostępne |
| Tylne                             | PAL         |                                          | 0        |
|                                   | SECAM       |                                          | 0        |
| AV                                | NTSC4.43    |                                          | 0        |
|                                   | NTSC3.58    |                                          | 0        |
|                                   | 480i, 480p  | 60Hz                                     | 0        |
| VDhDr                             | 576i, 576p  | 50Hz                                     | 0        |
| IFNEI                             | 720p        | 50Hz,60Hz                                | 0        |
|                                   | 1080i       | 50Hz,60Hz                                | 0        |
|                                   | 480i        | 60Hz                                     | 0        |
|                                   | 480p        | 60Hz                                     | 0        |
|                                   | 576i, 576p  | 50Hz                                     | 0        |
|                                   | 720p        | 50Hz,60Hz                                | 0        |
|                                   | 1080i       | 50Hz,60Hz                                | 0        |
| HDMI                              | 1080p       | 24Hz,<br>25Hz,<br>30Hz,<br>50Hz,<br>60Hz | 0        |
|                                   | 3840x2160p  | 24Hz,<br>25Hz,<br>30Hz,<br>50Hz,<br>60Hz | 0        |
|                                   | 4096x2160p  | 24Hz,<br>25Hz,<br>30Hz,<br>50Hz,<br>60Hz | 0        |

# (X: Niedostępne, O: Dostępne)

W niektórych przypadkach sygnał może nie być wyświetlany prawidłowo na ekranie. Problem może być spowodowany niekompatybilnością ze standardami urządzenia źródłowego (DVD, dekoder TV cyfrowej itp.) W razie wystąpienia takich problemów proszę się skontaktować ze sprzedawcą oraz producentem sprzętu.

# Obsługiwane formaty plików dla trybu USB

# Formaty plików wideo

| Deservationality                              | Format                                      |                                 |  |
|-----------------------------------------------|---------------------------------------------|---------------------------------|--|
| Rozszerzenie pliku                            | Kodek wideo                                 | Dźwięk                          |  |
| .mpg/.mpeg/.dat/ .vob                         | MPEG1 / 2 H.264 VC1                         | MPEG Layer 1/2/3, AC3           |  |
| .ts/.trp/.m2ts/.mts                           | MPEG1/2, H.264, VC1, HEVC/H.265             | MPEG Layer 1/2/3, AC3, E-AC3    |  |
| .avi                                          | MPEG1/2, MPEG4, H.264, MJPEG                | MPEG Layer 1/2/3, AC3, AAC, WMA |  |
| .mp4/.m4a/.m4v/ .mov/.<br>qt/.3gp/.3g2/ .3gpp | MPEG1/2, H.263, MPEG4, H.264,<br>HEVC/H.265 | MPEG Layer 1/2/3, AAC LC, AC3   |  |
| .mkv                                          | MPEG 1/2, MPEG4, H.264,<br>HEVC/H.265       | MPEG Layer 1/2/3, AAC, AC3      |  |
| .flv                                          | Sorenson Spark, MPEG4, H.264                | MPEG Layer 3, ADPCM, AAC LC     |  |
| .ogm/.ogg                                     | MPEG1/2, MPEG4                              | MP3, Vorbis                     |  |
| .asf/.wmv                                     | MPEG4, WMV3, VC1                            | WMA, AMR-NB                     |  |
| .rm/.rmvb                                     | RV30, RV40                                  | COOK, AAC LC / HE-AA            |  |
| .webm                                         | VP9, VP8                                    | OPUS, Vorbis                    |  |

# Formaty plików obrazów

| Rozszerzenie pliku | Format      |
|--------------------|-------------|
| .jpg/.jpeg         | JPEG, PJPEG |
| .bmp               | BMP         |
| .gif               | GIF         |
| .png               | PNG         |
| .tiff/.tif         | TIFF        |
| .webp              | Webp        |

# Formaty plików audio

| Rozszerzenie<br>pliku | Format      |                            |
|-----------------------|-------------|----------------------------|
|                       | Kodek wideo | Dźwięk                     |
| .mp3                  | Ì           | mp3                        |
| .ac3                  |             | ac3                        |
| .aac                  |             | AAC                        |
| .wma                  |             | .WMA                       |
| .wav                  |             | MPEG Layer 1/2/3, AAC, PCM |
| .flac                 |             | FLAC                       |
| .ogg                  | OGG         | Vorbis                     |
| .m4a                  | M4A         | AAC                        |

# Formaty plików napisów

| Napisy zewn. |                             |
|--------------|-----------------------------|
| Rozszerzenie | Specyfikacje                |
| .ssa         | SubStation Alpha            |
| .ass         | Advanced SubStation Alpha   |
| .srt         | Subripper                   |
| .sub         | Micro DVD / SubViewer       |
| .sub + .idx  | VOBSub                      |
| .txt         | Micro DVD / TMPlayer / MPL2 |

| .mpl              | MPL2         |  |  |  |
|-------------------|--------------|--|--|--|
| .smi              | Sami         |  |  |  |
| .jss              | JACOSUB      |  |  |  |
| .ttml             | TTML         |  |  |  |
| .txt / .sub       | DVDSUBTITLE  |  |  |  |
| .lrc              | -            |  |  |  |
| Napisy wewnętrzne |              |  |  |  |
| Rozszerzenie      | Specyfikacie |  |  |  |

| Rozszerzenie               | Specyfikacje     |  |  |  |
|----------------------------|------------------|--|--|--|
| .mkv                       | VOBSub           |  |  |  |
| .mkv                       | ASS / SSA / TEXT |  |  |  |
| .dat, .mpg, .mpeg,<br>.vob | Napisy DVD       |  |  |  |
| .mp4                       | Napisy DVD, TEXT |  |  |  |

# Obsługiwane rozdzielczości DVI

Podłączając urządzenia do telewizora używając kabli/przelotek typu DVI do HDMI (do kupienia osobno), możesz sprawdzić ustawienia rozdzielczości poniżej.

|           | 56Hz | 60Hz | 66Hz | 70Hz | 72Hz | 75Hz |
|-----------|------|------|------|------|------|------|
| 640x480   |      | х    |      |      |      | х    |
| 800x600   | х    | х    |      |      |      | х    |
| 1024x768  |      | х    |      | х    |      | х    |
| 1280x768  |      | х    |      |      |      | х    |
| 1280x960  |      | х    |      |      |      |      |
| 1360x768  |      | х    |      |      |      |      |
| 1366x768  |      | х    |      |      |      |      |
| 1280x1024 |      | х    |      | х    |      | х    |
| 1400x1050 |      | х    |      |      |      |      |
| 1600x900  |      | х    |      |      |      |      |
| 1920x1080 |      | х    |      |      |      |      |

# Połączenie

# Połączenie przewodowe

#### Aby podłączyć do sieci przewodowej

- Musisz posiadać modem/router podłączony do aktywnego łącza szerokopasmowego.
- Podłącz swój TV do modemu/routera kablem ethernetowym. Z tyłu TV znajduje się port LAN.

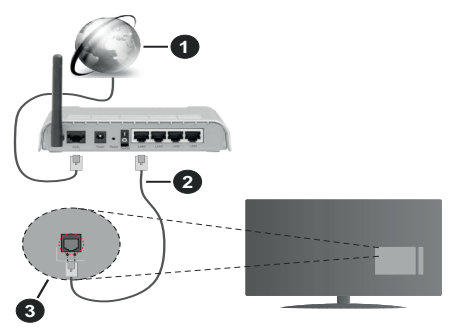

- 1. Łącze szerokopasmowe ISP
- 2. Kabel LAN (Ethernet)
- 3. Wejście LAN z tyłu telewizora

# Ustawienia kablowe można zmienić w części poświęconej sieci w menu ustawień.

 Istnieje możliwość podłączenia telewizora do swojej sieci LAN, w zależności od konfiguracji Twojej sieci.
W takim przypadku, proszę użyć kabla Ethernet, aby podłączyć swój telewizor bezpośrednio do gniazdka ściennego sieci.

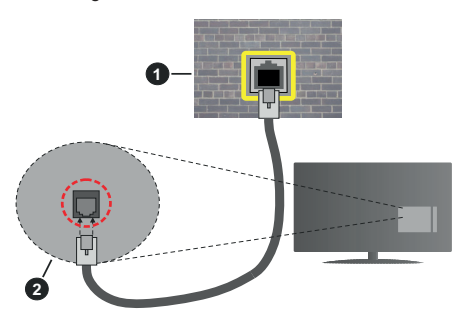

- 1. Sieciowe gniazdko naścienne
- 2. Wejście LAN z tyłu telewizora

# Konfigurowanie ustawień urządzenia przewodowego

# Typ sieci

Typ sieci może być ustawiony jako urządzenie przewodowe, bezprzewodowe lub wyłączone, zgodnie z aktywnym połączeniem z telewizorem.

Wybierz **Urządzenie Przewodowe**, jeśli korzystasz z kabla ethernetowego.

#### Test prędkości Internetu

Podświetl test prędkości Internetu i naciśnij przycisk OK. TV sprawdzi prędkość połączenia internetowego i po przeprowadzeniu testu wyświetli rezultaty.

#### Zaawansowane ustawienia

Podświetl Zaawansowane ustawienia i naciśnij przycisk OK. Na następnym ekranie możesz zmienić ustawienia IP i DNS telewizora. Podświetl żądaną pozycję i naciśnij przycisk w lewo lub prawo, aby zmienić ustawienia z Automatycznych na Manualne. Możesz teraz wprowadzić wartości IP manualnie i / lub manualnie DNS. Wybierz odnośny element z rozwijanego menu i wprowadź nowe wartości, używając przycisków numerycznych na pilocie. Po zakończeniu podświetl zapisz i naciśnij przycisk OK, aby zapisać ustawienia.

# Połączenie bezprzewodowe

#### Aby podłączyć do sieci bezprzewodowej

TV nie może podłączyć się do sieci z niewidocznym SSID. Aby uczynić SSID modemu widocznym, powinieneś zmienić swoje ustawienia SSID w oprogramowaniu modemu.

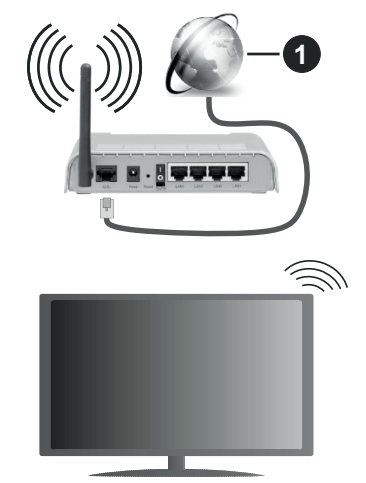

1. Łącze szerokopasmowe ISP

Router Wireless-N (IEEE 802.11a/b/g/n) z równoczesnymi pasmami 2.4 i 5 GHz przeznaczony do zwiększania przepustowości. Są one zoptymalizowane dla gładszego i szybszego przesyłu obrazu HD, transferu plików oraz gier bezprzewodowych.

- Częstotliwość i kanał różnią się, w zależności od rejonu.
- Prędkość transmisji różni się w zależności od odległości i liczby przeszkód pomiędzy produktami

transmisji, konfiguracji produktów, stanu fal radiowych, ruchu na linii oraz produktów, których używasz. Transmisja może zostać również odcięta lub rozłączona w zależności od stanu fali radiowej telefonów DECT lub jakichkolwiek innych urządzeń WLAN 11b. Standardowe wartości dla szybkości transmisji to teoretycznie maksymalne wartości sieci bezprzewodowej. Nie są one rzeczywistymi szybkościami transmisji danych.

- Miejsce, gdzie przesył jest najefektywniejszy zależy od otoczenia użytkowania.
- Bezprzewodowa funkcja TV obsługuje modemy typu 802.11 a,b,g oraz n. Zaleca się bardzo używanie protokołu komunikacyjnego IEEE 802.11n w celu uniknięcia wszelkich problemów podczas oglądania wideo.
- Gdy w pobliżu znajdują się inne modemy z takim samym SSID, musisz zmienić SSID swojego modemu. W innym przypadku możesz napotkać problemy z połączeniem. Jeśli doświadczysz problemów z połączeniem bezprzewodowym, skorzystaj z połączenia przewodowego.

#### Konfiguracja ustawień urządzenia bezprzewodowego

Otwórz menu **Sieci** i wybierz **typ sieci** jako **urządzenie bezprzewodowe**, aby rozpocząć proces łączenia.

Zaznacz opcję **Wyszukaj sieci bezprzewodowe** i naciśnij przycisk **OK**, aby rozpocząć wyszukiwanie dostępnych sieci bezprzewodowych. Wszystkie znalezione sieci zostaną wymienione. Podświetl żądaną sieć z listy i naciśnij **OK**, aby się podłączyć.

**Uwaga:** Jeśli modem działa w trybie N, powinno się wybrać ustawienia trybu N.

Jeśli wybrana sieć jest zabezpieczona hasłem, wprowadź go korzystając z wirtualnej klawiatury. Klawiatury tej można używać korzystając z klawiszy kierunkowych i przycisku **OK** na pilocie.

Poczekaj, aż adres IP pojawi się na ekranie.

Oznacza to, że ustanowione zostało połączenie. W celu odłączenia się od sieci, należy podświetlić **Typ Sieci**, a przyciskami w lewo lub w prawo ustawić połączenie jako **Wyłączone**.

Możesz zapisać swój profil sieci bezprzewodowej za pomocą opcji Zapisz w menu Ustawień zawansowanych. W związku z tym nie będziesz musieć wprowadzać hasła przy każdym przełączeniu na sieć bezprzewodową. Po podłączeniu do sieci bezprzewodowej zaznacz opcję Zapisz w menu Ustawień zaawansowanych i naciśnij OK, aby zapisać profil sieci bezprzewodowej. Jeśli zapisano sieć bezprzewodową, opcja Rozłącz się pojawi się w menu Sieci . Podświetl Rozłącz i naciśnij OK, aby usunąć profil sieci bezprzewodowej. Jeśli router posiada przycisk WPS, można bezpośrednio podłączyć wyświetlacz do modemu/ routera bez konieczności uprzedniego wprowadzania hasła lub dodawania sieci. Zaznacz opcję **Naciśnij przycisk WPS na routerze wifi** i naciśnij OK. Idź do modemu/routera, a następnie naciśnij jego przycisk WPS, aby dokonać połączenia. Po sparowaniu urządzeń zobaczysz potwierdzenie połączenia na ekranie telewizora. Wybierz OK, aby kontynuować. Dalsza konfiguracja nie jest wymagana.

Podświetl **Test prędkości Internetu** i naciśnij przycisk **OK**, aby sprawdzić prędkość połączenia z Internetem. **Podświetl Zaawansowane ustawienia** i naciśnij przycisk **OK** aby otworzyć menu ustawień zaawansowanych. Użyj przycisków kierunkowych i numerycznych, aby ustawić element. Po zakończeniu podświetl **zapisz** i naciśnij przycisk **OK**, aby zapisać ustawienia.

#### Inne informacje

Stan połączenia zostanie wyświetlony jako **połączony** lub **niepołączony** oraz zostanie wyświetlony aktualny adres IP, jeśli połączenie zostało ustanowione.

#### Podłączanie urządzenia przenośnego poprzez WiFi

 Jeśli Twoje urządzenie przenośne wyposażone jest w funkcję WLAN, możesz je podłączyć do TV poprzez router, aby móc uzyskać dostęp do zawartości urządzenia. Aby móc to zrobić, urządzenie przenośne musi posiadać odpowiednie oprogramowanie do współużytkowania.

Podłącz telewizor do routera, wykonując czynności wymienione powyżej.

Następnie, połącz swoje urządzenie przenośne z routerem i uaktywnij na nim oprogramowanie do współużytkowania. Wybierz następnie pliki, które chcesz współdzielić ze swoim TV.

Jeśli połączenie zostanie ustanowione poprawnie, uzyskasz dostęp do współdzielonych plików na swoim urządzeniu przenośnym przy pomocy opcji **Współdzielenie audio i wideo** na swoim TV.

Podświetl opcję **Współdzielenie audio i wideo** w menu Źródła i naciśnij **OK.** Zostaną wyświetlone dostępne serwery multimediów w sieci. Wybierz swoje urządzenie przenośne i naciśnij przycisk **OK** aby kontynuować.

 Jeśli dostępne, możesz pobrać z serwera dostawcy aplikacji swojego urządzenia przenośnego aplikację wirtualnego pilota.

**Uwaga:** Funkcja ta może nie być obsługiwana przez wszystkie urządzenia przenośne.

# Obchodzenie się z informacjami o klientach

Korzystając z funkcji połączenia internetowego tego telewizora, po zaakceptowaniu warunków świadczenia usług/polityki prywatności Panasonic (zwanych dalej "warunkami"), informacje o użytkownikach dotyczące korzystania z tego urządzenia mogą być gromadzone i wykorzystywane zgodnie z warunkami, itp.

Szczegółowe informacje na temat usług/ polityki prywatności można znaleźć w **[HOME]** Ustawienia>Ustawienia prywatności

Dane osobowe klienta mogą być zapisywane na tym telewizorze przez organizację nadawczą lub dostawcę aplikacji. Przed naprawą, przekazaniem lub wyrzuceniem telewizora należy usunąć wszystkie informacje zapisane na tym telewizorze zgodnie z poniższą procedurą.

# [HOME] Instalacja>Pierwsza instalacja

Informacje o klientach mogą być zbierane na tym telewizorze lub stronie internetowej przez dostawcę za pośrednictwem aplikacji dostarczonych przez osoby trzecie. Proszę potwierdzić warunki dostawcy itp. z góry.

- Firma Panasonic nie będzie ponosić odpowiedzialności za zbieranie lub wykorzystywanie informacji o klientach za pośrednictwem aplikacji dostarczonej na ten telewizor przez stronę trzecią lub na stronie internetowej.
- Wprowadzając numer karty kredytowej, imię i nazwisko, itp., należy zwrócić szczególną uwagę na wiarygodność dostawcy.
- Zarejestrowane informacje mogą być zarejestrowane na serwerze, itp. dostawcy. Przed naprawą, przekazaniem lub wyrzuceniem tego telewizora, należy usunąć informacje zgodnie z regulaminem itp. dostawcy.

# Wake ON

Wake-on-LAN (WoL) i Wake-on-Wireless LAN (WoWLAN) to standardy, które umożliwiają włączenie urządzenia lub obudzenia przez wiadomości sieciowe. Komunikat jest wysyłany do urządzenia za pomocą programu uruchamianego na zdalnym urządzeniu podłączonym do tej samej sieci lokalnej, takim jak smartfon.

Twój telewizor jest zgodny ze standardami WoL i WoWLAN. Ta funkcja może być wyłączona podczas procesu pierwszej instalacji. Aby uruchomić tę funkcję, należy ustawić opcję **Wake On** w menu **Sieci** jako **Włączoną**. Konieczne jest, aby zarówno urządzenie, z którego wiadomość sieciowa zostanie wysłana do telewizora, jak i telewizor były podłączone do tej samej sieci. Funkcja Wake On jest obsługiwana tylko w urządzeniach z systemem Android i może być używana tylko przez aplikacje YouTube i Netflix. Aby korzystać z tej funkcji, telewizor i urządzenie zdalne należy połączyć co najmniej raz, gdy telewizor jest włączony. Jeśli telewizor jest wyłączony, należy ponownie nawiązać połączenie przy następnym włączeniu. W innym przypadku, funkcja ta będzie niedostępna. Nie ma to zastosowania, gdy telewizor jest przełączony w tryb gotowości.

Jeśli chcesz, aby telewizor zużywał mniej energii w trybie gotowości, możesz wyłączyć tę funkcję, ustawiając opcję **Wake On** jako **wyłączoną**.

# Rozwiązywanie podłączenia

#### Sieć bezprzewodowa niedostępna

- Upewnij się, że systemy firewall zezwalają na bezprzewodowe połączenie TV.
- Spróbuj ponownie wyszukać sieci bezprzewodowe, używając ekranu menu Sieci.

Jeśli sieć bezprzewodowa nie funkcjonuje poprawnie, spróbuj skorzystać z sieci przewodowej w swoim domu. Więcej informacji na ten temat znajdziesz w części dotyczącej **połączeń przewodowych**.

Jeśli TV nie działa korzystając z połączeniem przewodowym, sprawdź modem (router). Jeśli nie ma problemów z routerem, sprawdź połączenie internetowe swojego modemu.

#### Połączenie jest wolne

Sprawdź instrukcję obsługi swojego modemu, aby uzyskać informacje na temat zasięgu wewnątrz budynków, szybkości połączenia, jakości sygnału i innych ustawień. Będziesz potrzebować szybkiego łącza dla swojego modemu.

# Przerwy podczas odtwarzania lub zwolnione reakcje

W taki przypadku powinieneś spróbować następujących kroków:

Zachowaj odległość co najmniej trzech metrów od kuchenek mikrofalowych, telefonów komórkowych, urządzeń Bluetooth i jakichkolwiek innych urządzeń kompatybilnych z WLAN. Spróbuj zmienić aktywny kanał routera WLAN.

#### Połączenie z Internetem jest niedostępne/ Współdzielenie audio i wideo nie działa

Jeśli adres MAC (unikalny identyfikator) Twojego PC lub modemu został zarejestrowany permanentnie, możliwe jest, że Twój TV nie może połączyć się z Internetem. W takim przypadku adres MAC będzie potwierdzany za każdym razem, kiedy połączysz się z internetem. Jest to ochrona przed brakiem brawa dostępu. Jako, że telewizor ma swój adres MAC, Twój dostawca usług internetowych nie może potwierdzić adresu MAC twojego telewizora. Z tego powodu nie połączenie telewizora z internetem nie będzie możliwe. Skontaktuj się ze swoim dostawcą usług internetowych i poproś o informacje, jak połączyć inne urządzenie twój telewizor, z internetem. Możliwe również, że problem z systemem firewall uniemożliwia połączenie z Internetem. Jeśli myślisz, że to jest przyczyną problemu, skontaktuj się ze swoim dostawcą usług internetowych. Firewall może być przyczyną problemu z połączeniem i odkryciem, podczas użytkowania telewizora w trybie współdzielenia audio i wideo lub podczas wyszukiwania poprzez funkcję współdzielenia audio i wideo.

# Niewłaściwa domena

Upewnij się, że zalogowałeś się do PC z użyciem ważnej nazwy użytkownika/hasłem oraz upewnij się, że twoja domena jest aktywna przed udostępnieniem jakichkolwiek plików z Twojego PC na serwer mediów. Jeśli domena jest niewłaściwa, może spowodować problemy podczas przeglądanie plików w trybie współdzielenia audio i wideo.

# Korzystanie z usługi sieciowej współdzielenia audio i wideo

Funkcja współdzielenia audio i wideo korzysta ze standardu, który ułatwia proces oglądania w elektronice cyfrowej oraz sprawia, że jest on dogodniejszy w użyciu w sieci domowej.

Standard ten umożliwia oglądanie I odtwarzanie zdjęć, muzyki oraz filmów wideo przechowywanych na serwerze medialnym DLNA podłączonym do Państwa sieci domowej.

# 1. Instalacja oprogramowania serwera

Funkcja współdzielenia audio i wideo nie może być używana, jeśli oprogramowanie serwera nie jest zainstalowane na komputerze lub jeśli wymagane oprogramowanie serwera multimedialnego nie jest zainstalowane na urządzeniu towarzyszącym. Przygotuj swój komputer za pomocą odpowiedniego programu serwera.

# 2. Podłącz do sieci przewodowej lub bezprzewodowej

Szczegółowe informacje odnajdziesz w rozdziałach dotyczących **połączenia przewodowego**/ **bezprzewodowego**.

# 3. Włącz współdzielenie audio i wideo

Wejdź do menu Ustawienia>System>Więcej i włącz opcję Współdzielenie audio i wideo.

# 4. Odtwarzanie plików współdzielonych poprzez przeglądarkę mediów

Podświetl opcję **Współdzielenie audio i wideo** w menu Źródła za pomocą przycisków kierunkowych i naciśnij **OK** . Dostępne serwery multimediów w sieci zostaną wyświetlone. Wybierz jeden z nich i naciśnij **OK**. Wyświetli się przeglądarka mediów.

Więcej informacji na temat odtwarzania plików znajdziesz w części menu **przeglądarki mediów**. Jeśli wystąpi problem z siecią, wyłącz TV poprzez wyciągnięcie wtyczki z gniazdka elektrycznego, a następnie włącz go ponownie. Tryb trick i przeskok nie są obsługiwane przez funkcję współdzielenia audio i wideo.

Dla lepszej jakości odtwarzania, korzystając z połączenia kablowego należy używać odtwarzacza mediów/PCC/HDD lub innych kompatybilnych urządzeń.

Skorzystaj z połączenia LAN dla szybszego dzielenia się plikami pomiędzy urządzeniami takimi, jak komputery.

**Uwaga:** W niektórych PC nie będzie można używać funkcji współdzielenia audio i wideo z powodu ustawień administratora lub zabezpieczeń (takich, jak komputery firmowe).

# Aplikacje

Dostęp do aplikacji zainstalowanych na telewizorze można uzyskać z menu **Aplikacje**. Podświetl aplikację i naciśnij **OK**, aby uruchomić.

Aby zarządzać aplikacjami zainstalowanymi na telewizorze, dodawać nowe aplikacje z rynku lub wyświetlać wszystkie dostępne aplikacje w trybie pełnoekranowym, podświetl opcie Dodai wiecei i naciśnij OK . Za pomoca tej opcji menu możesz dodać zainstalowaną aplikację do menu Głównego, uruchomić ją lub ją usunąć. Usunięte aplikacje nie beda już dostepne z menu Aplikacii. Możesz także dodać nowe aplikacje z rynku. Aby wejść na rynek podświetl logo koszyka zakupów znajdujące się w lewej górnej części ekranu i naciśnij OK . Wyświetlone zostana aplikacje dostępne na rynku. Za pomoca przycisków kierunkowych podświetl aplikację i naciśnii OK . Podświetl opcje Dodaj do aplikacji i naciśnij ponownie przycisk OK, aby dodać wybrana aplikacie do menu Aplikacji.

W celu uzyskania szybkiego dostępu do menu **Dodaj** więcej, naciśnij po prostu przycisk **Internet** na pilocie, jeśli dostępny.

# Uwagi:

Możliwe problemy związane z aplikacjami mogą być spowodowane przez dostawcę tych usług.

Usługi internetowe dostarczane przez osoby trzecie mogą w dowolnym momencie ulec zmianie lub zostać przerwane albo ograniczone.

# Przeglądarka internetowa

Aby korzystać z przeglądarki, najpierw wejdź do menu **Aplikacji**. Następnie uruchom aplikację przeglądarki internetowej, która ma pomarańczowe logo z symbolem ziemi.

Ekran początkowy przeglądarki, miniaturki predefiniowanych (jeśli są takowe) linków do dostępnych stron www zostaną wyświetlone jako opcje szybkiego wybierania razem z opcjami edycji szybkiego wybierania i dodawania do szybkiego wybierania. Aby poruszać się po przeglądarce internetowej, korzystaj z przycisków kierunkowych na pilocie lub z podłączonej myszki. Aby pokazać pasek opcji przeglądarki, przesuń kursor na górę strony lub naciśnij przycisk **Back/Return**. Dostępne są opcje **historii**, **kart i zakładek** oraz pasek przeglądarki, zawierający przyciski poprzednia/następna, odświeżanie, pasek adresu/szukania, przyciski **szybkiego wybierania** i **Vewd**.

Aby dodać żądaną strone do listy szybkiego wybierania w celu uzyskania do niej szybkiego dostępu, przesuń kursor na górę strony lub naciśnij przycisk Powrót/Wyjdź. Pojawi się pasek przeglądarki. Podświetl przycisk szybkie wybierania - III i naciśnij przycisk OK. Następnie wybierz opcję dodawania do szybkiego wybierania, podświetl OK i naciśnij przycisk OK. Wypełnij puste pola na nazwę i adres, podświetl OK i naciśnij przycisk OK, aby dodać. Podczas odv jesteś na stronie, która chcesz dodać do listy szybkiego wybierania, zaznacz przycisk Vewd, a następnie naciśnij przycisk OK. Następnie podświetl opcje dodawania do szybkiego wybierania w podmenu i ponownie naciśnij przycisk OK. Nazwa i adres zostana automatycznie wpisane zgodnie z danymi odwiedzanej strony. Podświetl OK i naciśnij przycisk OK, aby dodać.

Z przycisku **Vewd** możesz również korzystać do zarządzania przeglądarką. Podświetl przycisk **Vewd** i naciśnij przycisk **OK**, aby wyświetlić szczegóły strony i ogólne opcje.

Istnieją różne sposoby na wyszukanie lub odwiedzenie stron www przy użyciu przeglądarki.

Wprowadź adres strony www (URL) w pasku szukania/adresu i podświetl przycisk **Wyślij** na wirtualnej klawiaturze oraz naciśnij przycisk **OK**, aby wyświetlić stronę.

Wprowadź słowa kluczowe w pasku szukania/adresu i podświetl przycisk **Wyślij** na wirtualnej klawiaturze oraz naciśnij przycisk **OK**, aby rozpocząć szukanie odnośnych stron.

Podświetl miniaturkę szybkiego wybierania i naciśnij przycisk **OK**, aby wyświetlić odnośną stronę.

Twój telewizor jest kompatybilny z myszką USB. Podłącz myszkę lub bezprzewodowy adapter myszki do wejścia USB na TV w celu łatwiejszej i szybszej nawigacji.

Niektóre strony internetowe zawierają elementy flash. Nie są one obsługiwane przez przeglądarkę.

Twój TV nie obsługuje żadnych procesów pobierania danych z Internetu poprzez przeglądarkę.

Niektóre strony internetowe mogą nie być obsługiwane. W zależności strony; mogą wystąpić problemy z treściami. W niektórych przypadkach zawartość wideo może być niemożliwa do odtworzenia.

# System HBBTV

HbbTV (Hybrydowa transmisja szerokopasmowej TV) jest nowym standardem, który płynnie łączy emitowane programy z usługami dostarczanymi poprzez łącza szerokopasmowe, oraz umożliwia dostęp do usług wyłącznie internetowych konsumentom korzystających z TV i dekoderów podłączonych do Internetu. Usługi dostarczane przez HbbTV obejmują tradycyjnie emitowane kanały TV, wideo na życzenie, elektroniczny przewodnik po programach, reklamy interaktywne, personalizacje, głosowanie, gry, sieci społecznościowe oraz inne aplikacje multimedialne.

Aplikacje Hbb TV sa dostępne na kanałach, gdzie sa svonalizowane przez nadawce. Nadawca oznacza jedna aplikacje jako "autostart" i to ona uruchamiana jest automatycznie poprzez platformę. Automatyczna aplikacja ta generalnie jest uruchamiana ikonka małego czerwonego przycisku, informując użytkownika, że na danym kanale dostępna jest aplikacja HbbTV. Naciśnij czerwony przycisk, aby otworzyć strone aplikacji. Po wyświetleniu się strony aplikacji możesz powrócić do stanu początkowego naciskając ponownie czerwony przycisk. Możesz przełączać pomiedzy trybem czerwonej ikonki, a pełnym trybem interfejsu użytkownika aplikacji, naciskając czerwony przycisk. Należy zauważyć, że zdolność przełączania czerwonego przycisku jest zapewniana przez aplikację, a niektóre aplikacje mogą zachowywać się inaczej (inne kolorowe przyciski, takie jak zielony, żółty, niebieski, moga być zdefiniowane dla niektórych innych funkcji, np. skrótów).

Jeśli przełączysz na inny kanał podczas aktywnej aplikacji HbbTV (albo w trybie czerwonej ikonki, albo w pełnym trybie interfejsu użytkownika), mogą wystąpić następujące sytuacje.

- · Aplikacja może działać nadal
- · Aplikacja może się zamknąć.
- Aplikacja może się zamknąć i może zostać uruchomiona kolejna aplikacja z czerwonym przyciskiem.

HbbTV zezwala na pobieranie aplikacji albo z łącza szerokopasmowego, albo z transmisji TV. Nadawca może umożliwić oba sposoby lub jeden z nich. Jeśli platforma nie posiada działającego łącza szerokopasmowego, może ona nadal uruchomić aplikację transmitowaną tradycyjnie.

Automatycznie uruchamiające się aplikacje z czerwonym przyciskiem generalnie zapewniają linki do innych aplikacji. Użytkownik może przełączyć na inną aplikację korzystając z podanych linków. Aplikacje powinny zapewnić sposoby na ich wyłączenie, zwykle używa się do tego przycisku Wyjdź.

Aplikacje HbbTV używają przycisków na pilocie do interakcji z użytkownikiem. Kiedy uruchamiana jest aplikacja HbbTV, przejmuje ona kontrolę nad